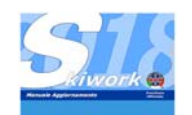

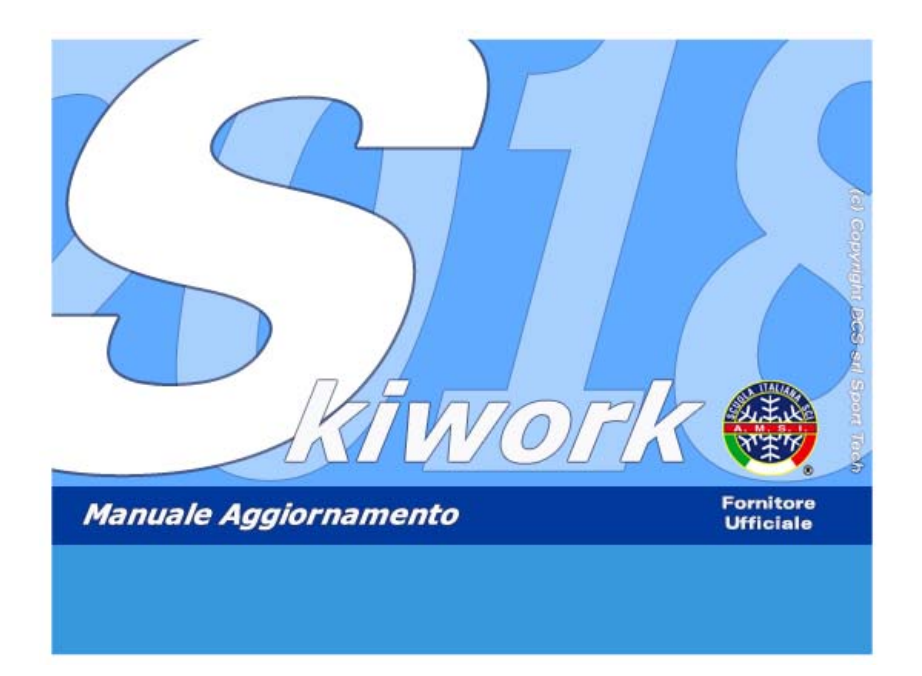

### Aggiornamento SKIWORK Ver.2017/2018

a cura di

Brigadoi Martino Leveghi Alessandro Aprile Antonella

### www.skiwork.it www.dolomitisoft.it

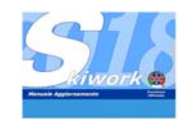

# 1. Cliente - Allievo/i

### 1.1 Evoluzione Generale

La nuova versione di Skiwork evolve il concetto di gestione dei dati dell'allievo in fase di vendita e prenotazione, delle versioni precedenti, verso una gestione **strutturata** e distinta tra Cliente ed Allievo Viene completato il percorso di **adeguamento verso la normativa vigente in tema di identificazione e generalità del cliente.** 

Viene inoltre effettuato l'adeguamento tra i dati provenienti dalla vendita ON-LINE e i dati immessi in scuola secondo lo standard internazionale.

### 1.2 Definizioni

Da questo momento in poi, sia in questo manuale che nell'utilizzo del programma si definiscono i seguenti termini come :

**CLIENTE :** La persona che effettua la prenotazione (titolare della prenotazione) o effettua il pagamento delle lezioni.

ALLIEVO : La persona che usufruisce del servizio didattico dei maestri della scuola.

### 1.3 Scheda Anagrafica del Cliente

Da tutte le videate dove viene richiamato il cliente, si apre la scheda dei dati del cliente, sia per poter modificare i dati sia per creare un nuovo cliente.

La scheda cliente è strutturata in due parti.

- La prima parte riguarda i dati effettivi del cliente, come Cognome e nome, indirizzo città etc....

- La seconda parte riguarda i dati degli eventuali allievi ad esso correlati.

In altre parole il cliente può essere un capofamiglia o un capogruppo a cui si relazionano un gruppo di allievi (fino a 30).

La sezione allievi puo essere omessa, in questo caso il cliente è automaticamente anche l'allievo.

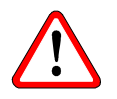

|                 | Anagrafica Cliente                                               |                                 |                  |                                              |                       |                        | ×                |
|-----------------|------------------------------------------------------------------|---------------------------------|------------------|----------------------------------------------|-----------------------|------------------------|------------------|
| _               | Cliente                                                          | Cognome e Nome<br>ROSSI MARIO   |                  |                                              | Note                  | ALTRI DATI CLIENTE     | rta              |
|                 | Indirizzo                                                        | VIA DELLE ROSE                  |                  | _                                            | Hotel                 | occhiali importanti.   |                  |
|                 | Città                                                            | FIRENZE                         |                  | Naz.   🚽                                     |                       |                        |                  |
| Sezione Cliente | Mobile/Tel                                                       | 034958578 N                     | lobile 2         |                                              | Livello               | PRIMA NEVE             | <u>▼</u><br>1990 |
|                 | E-Mail                                                           | rossi.mario@internet.it         |                  |                                              | Cliente Prot          | olematico 🦵 Consen     | so Privacy 🔽     |
|                 | Dati Fiscali                                                     | Codice Fiscale / Partita I.V.A. | Data Nascita Luc | go Nascita                                   |                       |                        |                  |
| Sezione Allievi | Allievi Pag.<br>Coprome e Nom<br>X<br>X<br>X<br>X<br>X<br>X<br>X | 1                               |                  | nno Nasc. Liv Dich.<br>0<br>0<br>0<br>0<br>0 | N<br>V<br>V<br>V<br>V | r Telefono / Cellulare | Appula           |
|                 |                                                                  |                                 |                  |                                              |                       | UK                     | Annulla          |

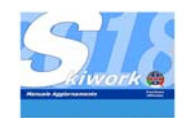

### 1.4 Configurare i dati obbligatori

La scheda cliente, può essere configurata dalla scuola, in modo da definire quali saranno i campi obbligatori da inserire da parte del personale addetto al check in del cliente.

Come in passato, per il programma, rimane il nominativo del cliente l'unico dato obbligatorio prefissato.

Per configurare gli altri dati obbligatori aprite dalla configurazione scuola la nuova cartella "Contabilità"

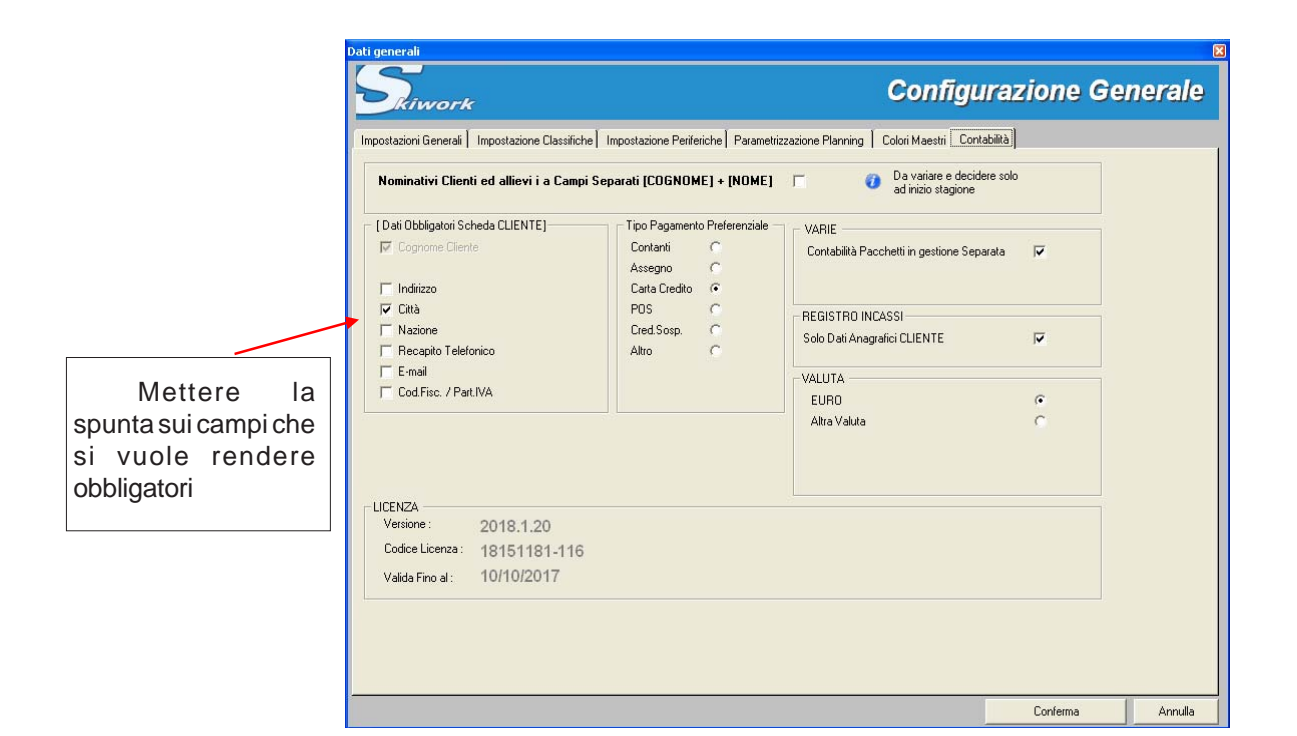

La Confgurazione dei campi obbligatori si estenderà automaticamente anche alla richiesta dati su Skiwork-WEB del Vs.Sito, rendendo così uniformi i check-in da Web ed i check-in in scuola.

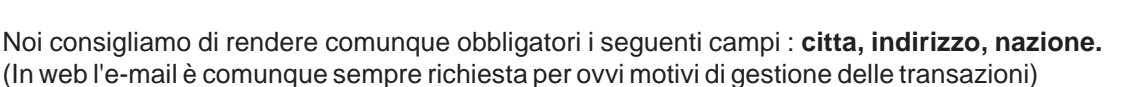

Per quanto riguarda la normativa vigente in tema di "Generalità del pagante/cliente" si dovrebbe rendere obbligatorio anche il campo "Codice Fiscale".

I vincoli di immissione si possono cambiare in qualsiasi momento, anche durante la stagione.

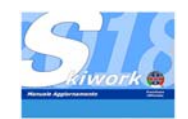

### 1.5 Separazione Cognome e Nome (opzionale)

Gli standard internazionali prevederebbero la separazione tra Cognome e Nome, cosa che in passato in Skiwork non è mai stata contemplata. Ora potete decidere di gestire il nominativo separando il cognome ed il nome in fase di immissione dei dati dei clienti e degli allievi.

### Questa decisione però è una decisione importante da intraprendere eventualmente ad inizio stagione.

Per adottare questa linea è sufficiente dalla configurazione generale, dalla cartella "Contabilità" mettere la spunta su "Nominativi Clienti ed allievi i a Campi Separati [COGNOME] + [NOME]"

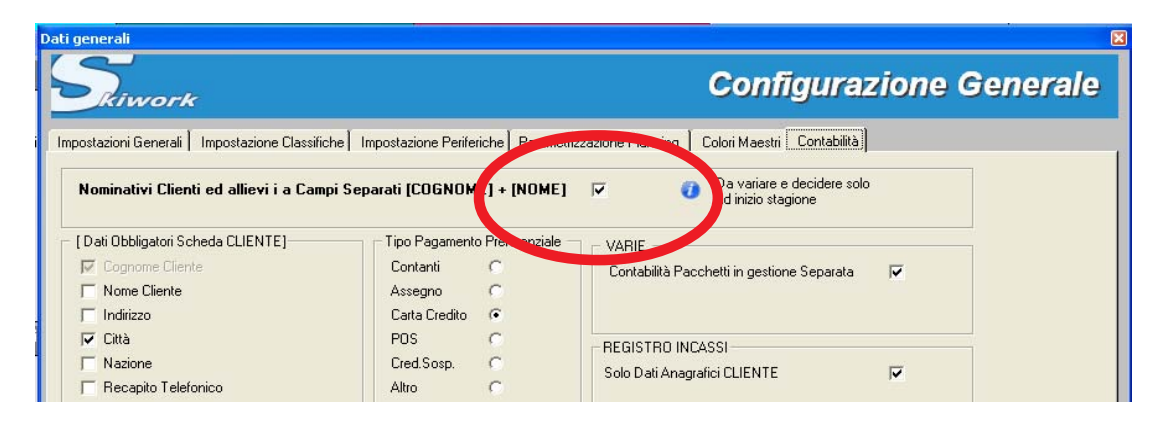

Se si adotta questa separazione, è necessario variare **tutta la rubrica clienti esistente**. Il lavoro di separazione della rubrica esistente può comportare anche tempi lunghi, quindi Vi consigliamo di schedularla in anticipo rispetto all'inizio stagione. Per facilitare il compito di separazione della rubrica ,è stata creta una funzionalità automatica di separazione che utilizza un archivio di nomi e cognomi internazionali. Sulla base di questo archivio la funzione prova a separare cliente per cliente il nome dal cognome.

La funzione di "separazione" si trova nella nuova videata "gestione clienti" (menu Archivi generali).

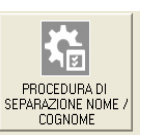

La videata che si apre (vedi figura a lato) permette di indicare il cognome oppure il nome da separare Ad.esempio "ABATE".

La lista riporta tutti i nominativi ancora da separare. Ilprogramma dividerà dal nominativo intero il cognome "ABATE" su tutta la rubrica esistente (nell'esempio riportato, ANNALISA, ARIANNA, DENISE, DOMENICO etc...). Per utilizzare la funzione di di separazione automatica premere il pulsante "Procedura Globale Automatica".

### la procedura automatica di separazione può impiegare molto tempo (anche più di un'ora....).

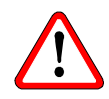

Il processo di separazione non è reversibile. una volta iniziato non sarà piu possibile tornare indietro riunificando il nome al cognome, salvo un intervento tecnico dei ns.programmatori.

| Funzione Separazione NOME/COGNOME     | ×                               |
|---------------------------------------|---------------------------------|
|                                       | Avvia                           |
| Nome                                  | Avvia                           |
|                                       | Procedura Globale<br>Automatica |
| ELENCO CLIENTI SENZA, AMPO "NON       | /F"                             |
| Cognome                               | ··                              |
| ABATE ALESSANDRO                      |                                 |
| ABATE ANNALISA                        |                                 |
| ABATE ANNALISA                        |                                 |
| ABATE ARIANNA                         |                                 |
| ABATE DENISE                          |                                 |
| ABATE DOMENICO                        |                                 |
| ABATE LAURA                           |                                 |
| ABATE SAMUEL                          |                                 |
| ABBA NICOLO                           |                                 |
| ABBADESSA GIORGIA                     |                                 |
| ABBADIR GIOVANNI E GRISBERGH VERONICA |                                 |
| ABBADIR GIULIA                        |                                 |
| ABBADIR GIULIA                        | -                               |
|                                       |                                 |
|                                       |                                 |
|                                       |                                 |

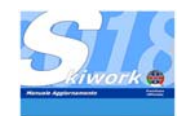

### 1.7 Allievi

La sezione "allievi" all'interno della scheda cliente prevede, l'inserimento dei "**Dati Essenziali dell'allievo**" rappresentati a righe nei campi "COGNOME E NOME" + Anno Nascita + Livello dichiarato + Nr.telefono". I dati essenziali non sono obbligatori (tranne Cognome e Nome)

| Anagrafica Cliente |                                 |          |               |             |               |                      | ×                  |
|--------------------|---------------------------------|----------|---------------|-------------|---------------|----------------------|--------------------|
| Cliente            | ROSSI MARCO                     |          |               |             | Note          | ALTRI DATI CL        | IENTE              |
| Indirizzo          | VIA DELLE ROSE, 2               | 6        |               |             | Hatal         |                      |                    |
| Città              | FIRENZE                         |          | Naz.          | I <u>-</u>  |               |                      | <u> </u>           |
| Mobile/Tel         | 04097848664                     | Mobile 2 |               |             | Liveno        | <br>Anno di          | nascita 0          |
| E-Mail             | rossi.federico@inter            | net.it   | Luces March   |             | Cliente Probl | ematico 🦵            | Consenso Privacy 🔽 |
| Dati Fiscali       | Codice Fiscale / Partita I.v.A. |          | Luogo Nascita |             |               |                      | ]                  |
|                    | ×                               |          |               |             |               |                      | <b>.</b>           |
| Allievi Pag.       | .1 🔜 📐                          |          | Anno Nasc     | Liv Dich    | Nr            | Telefono / Cellulare |                    |
| ROSSI FEI          | DERICO                          | C        | 2001          | PRINICIPIAN | 1TE 🚽 🗌       |                      | % SEL              |
| ROSSI DE           | BORAH                           |          | 1997          | INTERMEDI   | 0 🚽           |                      | % SEL              |
| ROSSICA            | TERINA                          | C        | 2003          | PRIMA NEVI  | E _           |                      | 90 SEL             |
| X                  |                                 |          | 0             |             |               |                      |                    |
|                    |                                 |          |               |             | <u> </u>      |                      |                    |
|                    |                                 |          |               |             |               |                      |                    |
|                    |                                 |          |               |             | (             | эк                   | Annulla            |

Come abbiamo già detto, gli allievi facenti parte di un gruppo (generico o famigliare) possono essere creati direttamente sulla scheda del cliente con le seguenti modalità :

A) ricercandolo all'interno della rubrica esistente (digitare parte del nome e dare invio o premere la lente blu) e completando i dati essenziali

B) creandolo nuovo inserendo i dati essenziali :cognome e nome, anno nascita, livello e cellulare. sulla prima riga libera.

Quando si inizia a completare il cognome e nome appaiono i pulsanti di gestione dei dati dell'allievo:

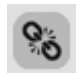

**PULSANTE "CHAIN"**: Questo pulsante Aggancia o Sgancia l'anagrafica dell'allievo da quella del cliente. Se agganciato tutti i dati anagrafici del cliente si riperquotono su quelli dell'allievo, tranne ovviamente per la riga dei **dati essenziali**. se l'allievo è agganciato e nel futuro vengono modificati i dati del cliente, automaticamente anche i dati dell'allievo vengono modificati

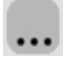

**PULSANTE "MORE" :** Premendo questo pulsante si accede alla sottovideata con tutti i dati estesi dell'allievo, anagrafica, note cliente, privacy etc....

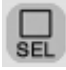

**PULSANTE "SEL"**: Mettendo la spunta su questo pulsante si indicano quali allievi del gruppo vanno inseriti quando si prenota una lezione (...ma lo vedremo dopo quando verranno descritte le nuove modalità di prenotazione)

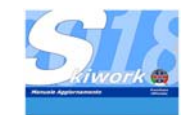

# 2. Dati generali Scuola

### 2.1 Nuova videata a pulsantiera

Tutte le tabelle e gestione elenchi archivi sono state ragruppate in un unica videata di gestione. suddivisa per tematica :

Di fatto non è cambiato nulla, si tratta di abituarsi solo alla nouva disposizione. I dati scuola sono automaticamente aggiornabili durante la loro digitazione. Ovviamente la modifica della dati scuola è permessa solo a livello Capo Ufficio o direttore.

| Dati Scuola                                    |                            |                               |              |
|------------------------------------------------|----------------------------|-------------------------------|--------------|
| Dati Generali e intestazione Scuola            | Tabelle Di Base            | Gestione LISTINI              |              |
| Nome Scuola BORGO PANIGALE Descriz, Aggiuntiva | Uffici                     | 🕥 Stagionalità                |              |
| Nome Direttore Ragione Sociale                 | Utenti Skiwork             | Listino ORE PRIVATE           | •            |
| Città                                          | 🚓 Utenti Web               | Listino Speciale ORE PRIV.    | $\mathbf{X}$ |
| CAP Prov. ParLIVA Configurazioni               | Ritrovi Maestri            | Listino Servizi Aggiunti      | Listini      |
| Configurazione GENERALE                        | Specialità                 | ARCHIVI ANAGRAFICI            |              |
| Configurazione E-Mail                          | Agenzie                    | MAESTRI                       |              |
| Configurazione WEB                             | Hotels                     |                               | •            |
| Configurazione Backups                         | 🊧 Rifugi                   | Operazioni Periodiche         |              |
| Operazioni Annuali                             | Categorie Servizi Aggiunti | Gest.Viste Virtuali Temporali | Anografiaha  |
| Azzeramento DATI Stagionali                    | Classi di corso            | Aggiornamento SITO            | di base      |
| ANNI PRECEDENTI                                | Aliquote IVA               |                               |              |
|                                                | Simbologia Maestri         |                               |              |

# 3. Ricerca di un cliente o di un allievo

#### 3.1 chiave di ricerca

Sono cambiate le modalità di ricerca del cliente all'interno dell'archivio generale. Ora si può ricercare il cliente per nome, cognome, citta, indirizzo, telefono, e-mail.

Nell'esempio verranno elencati tutti i clienti con quell'indirizzo, oppure per nominativo. L'elenco generato sarà comunque in ordine alfabetico

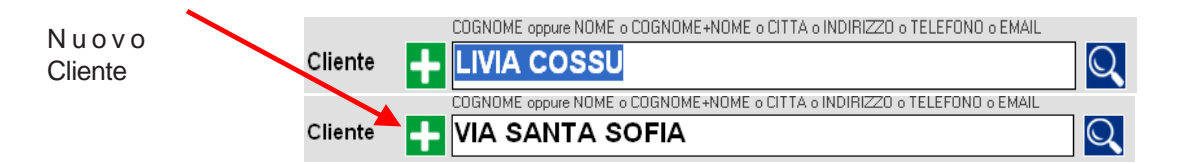

Se la ricerca non produce effetti verrà richiesto se si vuole creare un nuovo cliente.

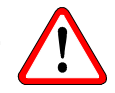

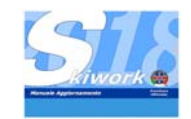

# 4. Prenotazione Ore private

#### 4.1 Gestione cliente / allievi

Richiamando un cliente con più allievi, ora è possibile indicare in automatico le persone che fanno lezione, anche giorno per giorno. Vediamo come :

1) segnare le ore come sempre fatto

2) ricercare il cliente. Quando scelto si apre la scheda del cliente con i dati anagrafici (che possono essere aggiornarnati e completati anche in in questa fase), ed anche l'elenco degli allievi facenti parte del gruppo, con la possibilità di aggiungerli , toglierli o modofocarli.

3) dalla scheda cliente selezionare gli allievi della lezione premendo il pulsante "SEL" descritto in questo manuale a pag.5.

| Anagrafica Cliente            |                     |          |       |          |            |              |                         | X                  | 3                       |
|-------------------------------|---------------------|----------|-------|----------|------------|--------------|-------------------------|--------------------|-------------------------|
| Cliente                       | ROSSI MARCO         |          |       |          |            | Note         | ALTRI DATI CI           | IENTE              |                         |
| Indirizzo                     | VIA DELLE ROSE 20   | 6        |       |          |            | Hotel        |                         |                    |                         |
| Città                         | FIRENZE             |          |       | Naz.     | -          | Livello      | ALBA                    |                    |                         |
| Mobile/Tel                    | 01923898935         | Mobile 2 |       |          |            |              | Anno d                  | i nascita 0        |                         |
| E-Mail                        | rossi.marco@interne | et.it    | Luogo | Nascita  |            | Cliente Prot | olematico 🥅             | Consenso Privacy 🔽 |                         |
| Dati Fiscali                  |                     |          |       |          |            |              |                         |                    |                         |
|                               |                     |          |       |          |            |              |                         | SEL                |                         |
| Allievi Pag.<br>Cognome e Nom | .1 🔽 🔀              |          | Ann   | io Nasc. | Liv.Dich.  | N            | Ir Telefono / Cellulare |                    |                         |
| ROSSI CA                      | TERINA              |          | Q     | 1996     | PRIMA NEVE |              |                         | % 🗸                | R                       |
| ROSSIDE                       | BORAH               |          | Q     | 2001     | PRIMA NEVE |              |                         | % 🗸                |                         |
| ROSSIFE                       | DERICO              |          | Q     | 1997     | PRIMA NEVE |              |                         | 90 SEL             | $\backslash \backslash$ |
|                               |                     |          |       | 0        |            |              |                         |                    | $  \rangle$             |
|                               |                     |          |       | 0        |            | <u> </u>     |                         |                    |                         |
|                               |                     |          |       |          |            |              |                         |                    |                         |
|                               |                     |          |       |          |            |              | ОК                      | Annulla            |                         |

Confermato l'inserimento del cliente in prenotazione appariranno l'elenco degli allievi prescelti, che andranno a fare l'intero set di ore selezionato in precedenza. In automatico, per l'esempio riportato (con scelta di due allievi) in tutte le righe verrà iscritto 2 nel nr.persone.

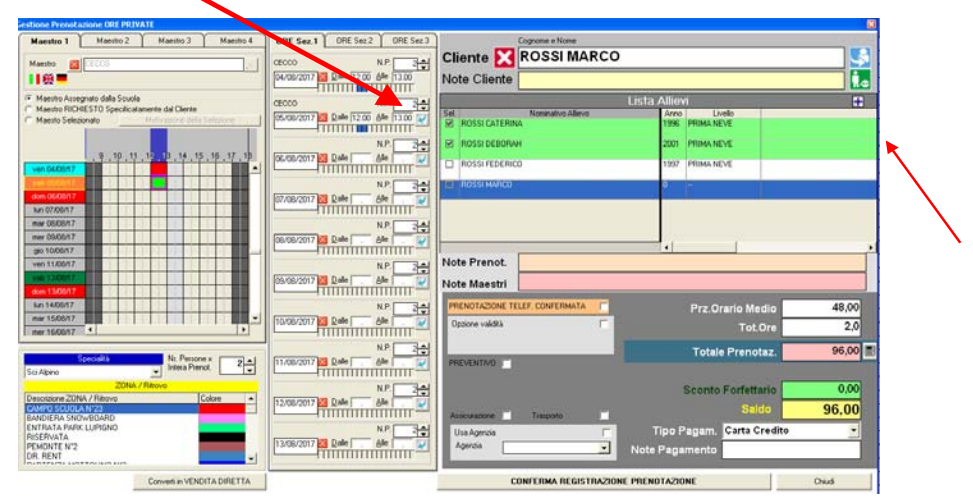

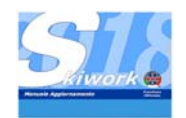

Ovviamente, sarà possibile poi variare la composizione della prenotazione: ad esempio selezionando prima con il mouse sul planning la singola ora da variare ed aggiungere aggiungere un allievo mettendo la spunta vicino al nominativo nell'elenco allievi, oppure toglierlo.

E' possibile anche aggiungere un allievo che non c'era nella scheda cliente utilizzando il piccolo pulsante + nella testata elenco allievi.

E' possibile anche indicare, come si faceva nelle versioni precedenti, solo il nr. delle persone per iga di occupazione senza indicare il nome allievo (in questo caso il programma introdurrà un allievo fittizio con dicitura "Non definito")

Quando registrato, sia nelle proprietà della prenotazione, nelle ricerche o elenchi verranno indicati non solo il nome del cliente ma anche i relativi allievi.(vedi figura sottostante)

| Proprietà Occupazio | ne Plannin | ig     |         |            |         |           |       |               |                                |               |                       |           |                   |                          |               |      | ×          |
|---------------------|------------|--------|---------|------------|---------|-----------|-------|---------------|--------------------------------|---------------|-----------------------|-----------|-------------------|--------------------------|---------------|------|------------|
| PRENOT              | AZION      | IE ORI | E PRIVA |            | Spe     | ecialità  | Sci A | Alpino        |                                |               |                       |           | ESTRI<br>EGNATI C | onfermata<br>ion Opzione | Г             |      | E          |
|                     | Cognome    | e Nome |         |            |         |           |       |               |                                |               |                       |           |                   |                          |               |      |            |
| Cliente             | ROS        | SI MA  | RCO     |            |         |           |       |               |                                |               |                       |           |                   |                          |               |      | 🛸 📩        |
| Indirizzo           | VIA        | DELLE  | ROSE    | E 26       |         |           |       |               | Ci                             | ttà Fl        | RENZE                 |           |                   |                          | Naz.          |      | •          |
| Mobile/Tel          | 0192       | 3898   | 935     | Mobi       | e 2     |           |       |               | E-Mail rossi.marco@internet.it |               |                       |           |                   |                          |               |      |            |
| Note Cliente        |            |        |         |            |         |           |       |               | Clien                          | te Problemati | co 🗖 Privac           | y 🗹 🛛 H   | lotel             | ALBA                     |               |      | •          |
|                     |            |        |         |            | Elenco  | Occupaz   | ioni  |               |                                |               |                       |           |                   |                          | Elenco Al     | ievi | 1          |
| Data                | Dalle      | Alle   | M       | aestro     | Rich.   | Sel. N.P. | CAMDO | Ritrovo       |                                | Maestro P     | rovenienza            | User ID   | BOBBL             | Nominati                 | vo Allievi    | Anno | Livello    |
| sab 05/08/2017      | 12.00      | 13.00  | CECCO   |            |         |           | CAMPO | SCUOLA Nº23   | _                              |               |                       |           | ROSSI             | DEBORAH                  | •             | 2001 | Prima Neve |
|                     |            |        | 1       | 1          |         |           |       |               |                                |               |                       | ×         |                   |                          |               |      |            |
| Note Prenot.        |            |        |         |            |         |           |       | Assicurazione | Г                              |               | Prz.Ora               | rio Medio | 4                 | 8,00 -                   | otale Prenota |      | 96.00      |
|                     |            |        |         |            |         |           |       | Trasporto     | Г                              |               |                       | Tot.Ore   | ES.               | 2,0                      | Tot.Accor     | ti   | 0.00 +     |
| Note Maestro        |            |        |         |            |         |           |       | Usa Agenzia   |                                | Г             | Tipo Pag.<br>Carta Ci | redito    | 19                | •                        | Scon          | :0   | 0,00       |
| Ultima Reg.         |            |        | admin : | 04/08/2017 | - 12.25 | 5         |       |               |                                |               | Note Pag              | amento    |                   |                          | Saldo EUR     | o 🗌  | 96,00      |
| Trasforma ir        | n Sci CLUB |        |         |            |         |           |       |               | ×                              |               |                       |           |                   |                          |               |      | C          |

### 4.2 Prenotazione senza indicazione degli allievi

Per operare come in passato, è possibile farlo in modo semplice: Richiamare il cliente e la sua scheda senza indicare allievi, ed il programma in automatico metterà il cliente richiamato come allievo.

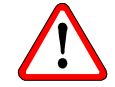

### 4.3 Stampa ticket con allievi

La stampa della ricevuta per le ore private rimane invariata. Viene sempre indicato il cliente, ed eventualmente il primo allievo della lista se l'allievo o gli allievi sono diversi dal cliente.

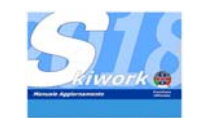

# 5. Prenotazione Ore collettive

### 5.1 Gestione cliente / allievi

Valgono le regole per le ore private. Posso richiamare il cliente ed indicare il set allievi (uno o o piu allievi). In questo caso verranno sfogliati e proposti ad uno ad uno gli allievi e stampato un cartellino alla volta per ogni allievo. Il totale della prenotazione viene segnalato a parte.

| Com                 | ome e Nome                                           |                                                                                             | 100     |                                         |
|---------------------|------------------------------------------------------|---------------------------------------------------------------------------------------------|---------|-----------------------------------------|
|                     | SSI MARCO                                            |                                                                                             |         | Note Didattiche Segreteria              |
|                     |                                                      |                                                                                             | 🎦 🙍     |                                         |
| Note Cliente        |                                                      |                                                                                             | 1.0     |                                         |
| Cogn                | ome e Nome                                           | Anno Nasc. Liv.Dich.                                                                        |         | Eventuale Maestro associato all'allievo |
| Allievo 🔀 RO        | SSI DEBORAH                                          | Q 1997 PRIMA NEVE                                                                           | -0      |                                         |
|                     |                                                      |                                                                                             |         | Note Didattiche Maestro                 |
| CORSO BAM           | BINI PRINCIPANTI                                     | Cambia Corso CAMPU SLUULA N 23                                                              |         |                                         |
| Classe/Livello PRIM | NEIPIANTERMEN                                        |                                                                                             |         |                                         |
|                     |                                                      | Trasporto                                                                                   | ext ent |                                         |
| Dal 04/08/2017 -    |                                                      | 9 10 11 12 13 14 15 16 17 18 19 20 21 22 23<br>24 25 26 27 29 29 40 41 42 42 44 45 46 47 49 | 24 25   | Cod.Prenotazione                        |
|                     | 20 27 20 25 30 31 32 33<br>Selezionare solo i Sabati | Selezionare solo le Domeniche                                                               | 43 30   | Cod.Ordine                              |
|                     |                                                      | late ed orari Corso                                                                         |         |                                         |
| Data Corso          | Orari Pren. Conf.                                    | Iscr. Tot. (1*g) Nr.Mae. P.x.M >IN                                                          |         |                                         |
| ven. U4-ago-17      | 10.00>12.00 0 0                                      |                                                                                             |         | [Servizi Aggiuntivi Disponibili]        |
| dom. 06-ago-17      | 10.00>12.00 0 0                                      |                                                                                             |         | T NOL BIMBO 6 GG 47,00                  |
| lun. 07-ago-17      | 10.00->12.00 0 0                                     | 0,0 0 (0) 0 0,0                                                                             |         | KINDERI AND MATTINO                     |
|                     |                                                      |                                                                                             |         |                                         |
|                     |                                                      |                                                                                             |         |                                         |
|                     |                                                      |                                                                                             |         |                                         |
|                     |                                                      |                                                                                             |         |                                         |
|                     |                                                      |                                                                                             |         | Forma di pagamento Totale CORSO 40,0    |
|                     |                                                      |                                                                                             |         | Note Pagamento                          |
|                     |                                                      |                                                                                             |         | Courte Endemain                         |
| Note Prenot         |                                                      |                                                                                             |         | Con Agenzia Saldo FUBD                  |
|                     |                                                      |                                                                                             |         |                                         |
| Note Corso          |                                                      |                                                                                             |         | Progressivo 80.00                       |
|                     | (marrow)                                             |                                                                                             | -       | L                                       |
| Solo F              | Registrazione                                        |                                                                                             |         | Conferma e Stampa                       |

Per concludere la prenotazione premere il pulsante X a lato del cliente (cambio cliente) Premere il pulsante X a lato dell'allievo se si vuole saltare l'allievo proposto e passare a quello successivo.

### 5.2 Prenotazione senza indicazione degli allievi

Per operare come in passato, è possibile farlo in modo semplice: Richiamare il cliente e la sua scheda senza indicare allievi, ed il programma in automatico metterà il cliente richiamato come allievo.

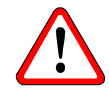

### 5.3 Stampa ticket con allievi

La stampa della ricevuta per le ore private rimane invariata. Viene sempre indicato il cliente ed in aggiunta anche l'allievo.

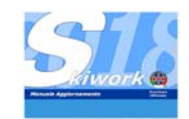

prima giornata

# 6. Prenotazione Ore VIP

### 6.1 Gestione

In questo nuovo contesto di gestione con "gruppo prenotante (Cliente / Allievo)" le prenotazioni VIP subiscono una totale trasformazione e vengono assoggettate al pari delle prenotazioni telefoniche.

Sarà ora possibile creare un gruppo VIP (indicando un cliente esistente o creando come cliente una intestazione fittizia che indichi il gruppo) e assegnare gli allievi come per la prenotazione delle ore private. Questo permette poi di utilizzare le stesse funzioni di aggiunta allievo, richiamo della prenotazione, variazione della prenotazione etc... che erano già presenti per gestire le "prenotazioni telefoniche".

Skiwork metterà comunque a planning il simbolo VIP per le occupazioni di questo tipo e tratterà in modo separato il conteggio del costo per ogni sottoconto della prenotazione.

### 6.2 Ricerca e Richiamo

Per ricercare una prenotazione VIP aprire la videata "pulsante giallo",....quello per la ricerca delle prenotazioni telefoniche. E' possibile ricercare anche per singolo partecipante al corso VIP oppure per capogruppo.

| a / Variazione /Confe | erma Pre    | enotazior | ม์           |            |         |            |            |                     |           |                |              |                      |         | ٤            | 3 |      |         |     |   |
|-----------------------|-------------|-----------|--------------|------------|---------|------------|------------|---------------------|-----------|----------------|--------------|----------------------|---------|--------------|---|------|---------|-----|---|
|                       |             |           | N            | OME oppure | COGNOM  | E o COGNON | IE+NOME of | CITTA o INDIRIZZO o | > TELEFON | 0 o EMAIL      |              |                      |         |              |   |      |         |     |   |
| ERCA Nei Preventivi   | CI          | hiave r   | icerca 🔀     |            |         |            |            |                     |           |                |              |                      |         |              |   |      |         |     |   |
| Nominat               | ivo Cliente |           | Tipo Prenot. | Acconti    | Sconti  |            | Città      | Naz.                | Indir     | zzo            | Speci        | alità                | UserId  | WEB          | 1 |      |         |     |   |
| GRUPPO TOMASI         |             |           | Ore VIP      | 0,00       | 0,00    | ) MILANO   |            | IT                  |           |                | Sci Alpino   | ad                   | min     |              |   |      |         |     |   |
|                       |             |           |              |            |         |            |            |                     |           |                |              |                      |         |              |   |      |         |     |   |
|                       |             |           |              |            |         |            |            |                     |           |                |              |                      |         |              |   |      |         |     |   |
|                       |             |           |              |            |         |            |            |                     |           |                |              |                      |         |              |   |      |         |     |   |
|                       |             |           |              |            |         |            |            |                     |           |                |              |                      |         |              |   |      |         |     |   |
|                       |             |           |              |            |         |            |            |                     |           |                |              |                      |         |              |   |      |         |     |   |
|                       |             |           | Ele          | псо Осси   | pazioni |            |            |                     |           |                |              | Elenco Alli          | evi     |              | í |      |         |     |   |
| Sel. Data             | Dalle       | Alle      | Maestro      | )          | Rich. S | elez. N.P. |            | Ritrovo             |           | No             | minativo All | ievi                 | Anno    | Livello      | 1 |      |         |     |   |
| 04/08/2017            | 12.00       | 13.00     | CHRISTIAN C. |            |         | <b>D</b> 3 | CAMPO :    | SCUOLA Nº23         |           | ANGELICA       | BOSI         |                      | 1990    | Principiante |   |      |         |     |   |
| ☑ 05/08/2017          | 12.00       | 13.00     | CHRISTIAN C. |            |         | <u>а</u> з | CAMPO :    |                     |           | GIUNZIONI      | BEATRICE     |                      | 2013    |              |   |      |         |     |   |
| ☑ 06/08/2017          | 12.00       | 13.00     | CHRISTIAN C. |            |         | 2 2        | CAMPO :    | SCUOLA Nº23         |           | NICOLE HE      | RMAN         |                      | 0       | Principiante |   |      |         |     |   |
|                       |             |           |              |            |         |            |            |                     |           |                |              |                      |         |              |   |      |         |     |   |
|                       |             |           |              |            |         |            |            |                     |           |                |              |                      |         |              |   |      |         |     |   |
|                       |             |           |              |            |         |            |            |                     |           |                |              |                      |         |              |   |      |         |     |   |
|                       |             |           |              |            |         |            |            |                     |           |                |              |                      |         |              |   |      |         |     |   |
|                       |             |           |              |            |         |            |            |                     |           |                |              |                      |         |              |   |      |         |     |   |
|                       |             |           | L            |            |         |            |            |                     |           | L              |              |                      |         |              | 1 |      |         |     |   |
|                       | Cognor      | ne e Nome |              |            |         |            |            | Tot Ore             | 3,0       | Prz. Medio Ora | io 54,67     | Totale Pr            | enotaz. | 64,00        |   |      |         |     |   |
| Cliente               | GRU         | PPO T     | OMASI        |            |         |            |            | Forma di pagame     | ento      | Credito Sorner | ~ •          | Acconti <sup>1</sup> | /ersati |              |   |      |         |     |   |
| Note Cliente          |             |           |              |            |         |            | -          | Note Pagamento      |           | Credito Sosper |              | Sconto For           | ettario | 0,0          |   |      |         |     |   |
|                       |             |           |              |            |         |            | - N/@      |                     |           |                |              | Saldo                |         | 164.00       |   |      |         |     |   |
| Note Prenot.          |             |           |              |            |         |            |            |                     |           |                |              |                      | _       |              |   |      |         |     |   |
| Note Maestro          |             |           |              |            |         |            |            |                     |           |                |              |                      |         |              |   |      |         |     |   |
|                       |             |           |              |            |         |            |            |                     | _         |                |              |                      |         |              | N |      |         |     |   |
|                       |             |           |              |            |         |            |            |                     |           |                |              |                      |         |              |   | F    |         | n   |   |
|                       |             |           |              |            |         |            |            |                     |           |                |              |                      |         |              |   |      |         |     |   |
|                       |             |           |              |            |         |            |            |                     |           |                |              |                      |         |              |   | par  | teci    | ban | ۱ |
|                       |             |           |              |            |         |            |            |                     |           |                |              |                      |         |              |   | oorc | $\sim $ | D   |   |
|                       |             |           |              |            |         |            |            |                     |           |                |              |                      |         |              | ( | 2018 | vv      |     | ( |

Le prenotazioni VIP sono elencate con un colore di verso. Poi per le modifiche o cancellazioni valgono le regole della prenotazione telefonica.

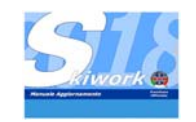

# 7. Contabilità Cliente - Estratto Conto

### 7.1 Concetto di base

L'introduzione del concetto di "Cliente" del nuovo Skiwork, ha permesso di creare una struttura contabile reale. Ora il cliente è un **conto**, gli allievi associati della scheda cliente sono a tutti gli effetti dei **sottoconti**.

Ogni operazione di acquisto, prenotazione, pagamento a saldo, acconto etc... ora è ricondotta ad un determinato conto o sottoconto.

Quindi in qualsiasi momento è possibile avere un estratto conto del cliente premendo il pulsante

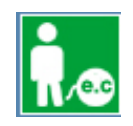

che si trova sulla barra pulsantiera oppure a lato del nominativo del cliente quando richiamato

| stratto Conto Client |                                                                                                    | ×                          |  |  |  |  |  |  |  |  |
|----------------------|----------------------------------------------------------------------------------------------------|----------------------------|--|--|--|--|--|--|--|--|
| 5                    |                                                                                                    | Estratto Conto Cliente     |  |  |  |  |  |  |  |  |
|                      | Cognome e Nome                                                                                                    |                            |  |  |  |  |  |  |  |  |
| Cliente 🔀            | ROSSI MARCO                                                                                                    |                            |  |  |  |  |  |  |  |  |
| Indirizzo            | VIA DELLE ROSE 26                                                                                                    |                            |  |  |  |  |  |  |  |  |
| Città                | FIRENZE Naz. I                                                                                                    |                            |  |  |  |  |  |  |  |  |
| Mobile/Tel           | 01923898935 Mobile 2                                                                                                    |                            |  |  |  |  |  |  |  |  |
| E-Mail               | rossi.marco@internet.it                                                                                                    |                            |  |  |  |  |  |  |  |  |
|                      | Codice Fiscale / Partita I.V.A. Data Nascita                                                                                                    |                            |  |  |  |  |  |  |  |  |
| Dati Fiscali         |                                                                                                    |                            |  |  |  |  |  |  |  |  |
| Dal 20/08/2016       | Rielabora Estrato Conto                                                                                                    |                            |  |  |  |  |  |  |  |  |
| AI 06/05/2018        |                                                                                                    |                            |  |  |  |  |  |  |  |  |
|                      |                                                                                                    |                            |  |  |  |  |  |  |  |  |
| Data.Reg             | ID.Pren. Tipo Registr. Descrizione Movimento Acquisto Pagamento Progr. Conto 1º Alfevo/Sottoconto                                                                              | Tipo Pagam. Acconti Userld |  |  |  |  |  |  |  |  |
| 04/08/2017           | 555164729 PRENOT.ORE PRIV Maestro : CECCO 96,00 0.00 96,00 ROSSI MARCO ROSSI CATERINA                                                                                          | 0,00 admin                 |  |  |  |  |  |  |  |  |
| 04/08/2017           | CORSO COLLETT. CORSO BAMBINI PRINCIPANTI 40,00 40,00 95,00 ROSSI MARCO ROSSI CATERINA<br>CORSO COLLETT. CORSO BAMBINI PRINCIPANTI 40,00 40,00 95,00 ROSSI MARCO ROSSI CATERINA | Carta Cred. 0,00 admin     |  |  |  |  |  |  |  |  |
| 04/00/2017           |                                                                                                    | Cara Creu, 0,00 aumin      |  |  |  |  |  |  |  |  |
|                      |                                                                                                    |                            |  |  |  |  |  |  |  |  |
|                      |                                                                                                    |                            |  |  |  |  |  |  |  |  |
| X                    |                                                                                                    |                            |  |  |  |  |  |  |  |  |
|                      |                                                                                                    |                            |  |  |  |  |  |  |  |  |
|                      |                                                                                                    |                            |  |  |  |  |  |  |  |  |
|                      |                                                                                                    |                            |  |  |  |  |  |  |  |  |
|                      |                                                                                                    |                            |  |  |  |  |  |  |  |  |
|                      |                                                                                                    |                            |  |  |  |  |  |  |  |  |
|                      |                                                                                                    |                            |  |  |  |  |  |  |  |  |
|                      |                                                                                                    |                            |  |  |  |  |  |  |  |  |
|                      |                                                                                                    |                            |  |  |  |  |  |  |  |  |
|                      |                                                                                                    |                            |  |  |  |  |  |  |  |  |
|                      | TOTALE ACQUISTI 176,00 TOTALE PAGATO 80,00 SALDO 96,00                                                                                                    |                            |  |  |  |  |  |  |  |  |

L'elenco estratto conto riporta le varie operazioni distinguendole per colore ed indicando gli importi di acquisto e gli importi di pagamento. E' possibile utilizzando i pulsanti a lato dell'estratto conto fornire anche uno stampato da dare al cliente se necessario, o mandare un PDF via e-mail. Nell'esempio in figura il conto "Rossi Marco" racchiude i movimenti fatti da rossi Marco ed anche i movimenti eseguiti dai componenti della scheda "Rossi Caterina" e "Rossi Deborah"

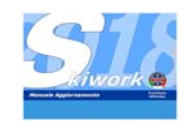

# 8. Registrazione pagamenti - CASSA

### 8.1 Cassa su Estratto conto

Skiwork 2017/2018 ha unificato tutte le tipologie di pagamento come il pagamento credito sospeso, l'acconto prenotazione, pagamento servizi aggiunti, pagamenti VIP, Abbuoni VIP, Kinderland, etccc.. all'interno dell'estratto conto cliente.

Questo permette di selezionare dalla lista Estratto Conto, la prenotazione, la prenotazione VIP, L'acquisto del credito sospeso e indicare l'importo del pagamento e la forma di pagamento. Skiwork gestirà automaticamente il registro di destinazione del pagamento.

Per effettuare un movimento di cassa accedere da menu contabilità oppure premere il pulsante della pulsantiera :

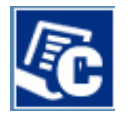

Dalla Videata di Cassa è obbligatorio indicare il cliente che effettua il pagamento. Indicato il quale si apre l'estratto conto del cliente e il pannello del pagamento.

| REGISTRAZIONE CON                                                                            | TABILITA'                                                                                                    |                                                                                                    |
|----------------------------------------------------------------------------------------------|----------------------------------------------------------------------------------------------------|----------------------------------------------------------------------------------------------------|
| $\langle \boldsymbol{\varsigma} \rangle$                                                     |                                                                                                    | Registrazione Contabilità                                                                                                    |
|                                                                                              | Cognome e Nome                                                                                                    | DATA REGISTRAZIONE 04/08/2017                                                                                                    |
| Cliente 🔀                                                                                    |                                                                                                    | Movimento di Cassa 🖉 Sancino Acciunto                                                                                                    |
| Indirizzo                                                                                    | VIA DELLE ROSE 26                                                                                                    | Pagamento Fattura C Registrerico Corrio VIP C                                                                                                    |
| Città                                                                                        | FIRENZE Naz. I                                                                                                    | Accorto Generico C Abbueno VIP S<br>Accorto Prench Selez C Sobbo Credito Sobreso S                                                                                                    |
| Mobile/Tel                                                                                   | 01923898935 Mobile 2                                                                                                    |                                                                                                    |
| E-Mail                                                                                       | rossi.marco@internet.it                                                                                                    |                                                                                                    |
| Dati Fiscali                                                                                 | Codice Fiscale / Partia I.V.A. Data Nascita                                                                                                    | Forma di pagamento Note Pagamento<br>Carta Credito 🗾                                                                                                    |
| Dal 20/08/2016                                                                               | Rielabora E atratio Conto                                                                                                    | Tot.Mov.EURO 0,00<br>REGISTRA MOVIMENTO E OK - REGISTRAZIONE X                                                                                                    |
| Data Reg           04/08/2017           04/08/2017           04/08/2017           04/08/2017 | ID Pier. Topo Regist. Descrizione Movimento Acquito Pagamento Prog. Conto<br>555164723 FRENOT ORE PRIV Maetiro : CECCO \$50,00 000 \$50,00 FOSSI MARCO<br>CORSO COLLETT. CORSO BAMBIN PRINCIPANTI 4000 40,00 \$6,00 FOSSI MARCO<br>CORSO COLLETT. CORSO BAMBIN PRINCIPANTI 4000 40,00 \$6,00 FOSSI MARCO | 1* Allerov/Sottoconto       Teo Pagam.       Accorri       Used dimension         RDSSI CATERINA       Casta Cred       0.000 admin       ROSSI DEEDRAH       Casta Cred       0.000 admin         RDSSI DEEDRAH       Casta Cred       0.000 admin       ROSSI DEEDRAH       Casta Cred       0.000 admin |

In base alla selezione della riga nell'estratto conto, skiwork modifica le opzioni del pannello di controllo del pagamento, facilitando il compito di selezione del tipo di versamento.

Vediamo degli esempio : se dall'estratto conto seleziono l'acquisto di una prenotazione (riga gialla) automaticamente nel pannello di controllo mi propone di effettuare un acconto sulla prenotazione. Se seleziono invece una riga di acquisto VIP, skiwork mi propone di effettuare un acconto, un abbuono o un saldo a chiusura del conto VIP.

Se invece si vuole registrare un movimento di cassa autonomo è sufficiente scegliere l'opzione di "Movimento di cassa"

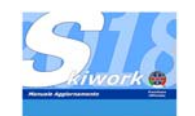

### 8.2 Tipologie di movimento

Vediamole nel dettaglio :

| DATA REGIST           | RAZIONE | 04/08/2017            | • |
|-----------------------|---------|-----------------------|---|
| Movimento di Cassa    | •       | Servizio Aggiunto     | 0 |
| Pagamento Fattura     | 0       | Pagamento Conto VIP   | 0 |
| Acconto Generico      | 0       | 🖌 Abbuono VIP         | 0 |
| Acconto Prenot.Selez. | 0       | Saldo Credito Sospeso | 0 |
|                       |         |                       |   |

1) **Movimento di cassa**: Sempre attivo, crea un movimento nel registro degli incassi della scuola L'importo può essere anche negativo. Puo essere anche utilizzato per registrare arrotondamenti, minusvalenze o plusvalenze di cassa a fine giornata. In questo caso creare un cliente fittizio "ASSESTAMENTI DI CASSA"

2) **Pagamento Fattura**: sempre attivo, crea un movimento di cassa per pagamento da parte di un cliente a cui è stata emessa fattura. Premendo questa opzione verranno richiesti i dati della fattura emessa, quali Nr, data, Importo IVA, Ritenuta di acconto etc... Questa registrazione crea un movimento nel registro degli incassi scuola

3) **Acconto generico** : sempre attivo, alla pari del movimento di cassa con la differenza di segnalare che si tratta di un acconto su prenotazione che deve ancora essere registrata. Questa registrazione crea un movimento nel registro degli incassi scuola

4) Acconto Prenotazione Selezionata: attivo solo se viene selezionata una riga prenotazione. Effettua l'acconto vero e proprio su una prenotazione. Questa registrazione crea un movimento nel registro degli incassi scuola

5) **Servizio Aggiunto / Kinderland :** effettua un acquisto autonomo di un servizio aggiunto che verrà richiesto di indicare. Questa registrazione crea un movimento nel registro dei servizi separati o nel registro kinderland se il servizio aggiunto è Kinderland.

6) **Pagamento CONTO VIP**: attivo solo se dall'estratto conto si seleziona una prenotazione VIP. Effettua un acconto o saldo del conto VIP.Questa registrazione crea un movimento nel registro degli incassi scuola.

7) **Abbuono VIP :** attivo solo se dall'estratto conto si seleziona una prenotazione VIP. Effettua una registrazione di sconto (abbuono) all'estratto conto VIP. In questo caso **Non** vengono creati movimenti contabili.

8) **Saldo Credito Sospeso :** attivo solo se si seleziona dall'estratto conto un acquisto con pagamento Credito sospeso . Effettua il saldo di un credito sospeso per intero. Questa registrazione crea un movimento nel registro degli incassi scuola.

**N.B.**: Attenzione alla data di registrazione. Va indicata la data di effettiva riscossione del credito o del pagamento.

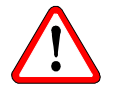

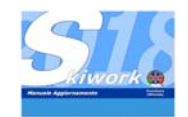

### 8.3 Acconti

La gestione per estratto conto ha permesso di semplificare notevolmente le operazioni di registrazione acconto delle prenotazioni.

| Prenotaz.  | 96,00 |          |
|------------|-------|----------|
| ot.Acconti | 0,00  | <b>E</b> |
| Sconto     | 0,00  |          |
| do EURO    | 96,00 |          |
|            |       |          |

Per effettuare l'acconto utilizzare il tasto + vicino alla casella di importo acconto nelle videate di proprietà della prenotazione, nella videata di modifica della prenotazione, nella videata di ricerca della prenotazione (Pulsante giallo).

Oppure dalla registrazione di cassa, selezionando cliente e riga prenotazione dall'estratto conto. E' stato dismesso il registro degli acconti , sostituito dall'esttratto conto per cliente.

### 8.4 Pagamenti crediti sospesi

Dal registro crediti sospesi, selezionare la riga da saldare e premere il pulsante a lato della lista dei crediti sospesi. Oppure dalla registrazione di cassa, selezionando cliente e riga di acquisto con pagamento a credito sospeso dalla lista dell'estratto conto

|     |            | 15.40 | le nur     | le l                                    |
|-----|------------|-------|------------|-----------------------------------------|
|     | 26/11/2016 | 15.48 | Lollettivo | LLLLLLLLLLLLLLLLLLLLLLLLLLLLLLLLLLLLLLL |
| x 🗄 | 26/11/2016 | 15.49 | Collettivo | Cre                                     |
|     | 26/11/2016 | 15.49 | Collettivo | Cre                                     |
|     | 26/11/2016 | 15.49 | Collettivo | Cre                                     |
|     | 26/11/2016 | 15.50 | Collettivo | Cre                                     |
|     | 26/11/2016 | 15.50 | Collettivo | Cre                                     |
|     | 26/11/2016 | 15.53 | Collettivo | Cre                                     |
|     | 26/11/2016 | 15.56 | Collettivo | Cre                                     |
|     | 26/11/2016 | 15.56 | Collettivo | Cre                                     |
|     | 26/11/2016 | 15.57 | Collettivo | Cre                                     |
|     | 26/11/2016 | 15.57 | Collettivo | Cre                                     |
|     | 26/11/2016 | 15.58 | Collettivo | Cre                                     |
|     | 26/11/2016 | 15.58 | Collettivo | Cre                                     |
|     |            |       |            |                                         |

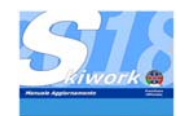

### 8.5 Lista delle partite aperte

Con la creazione dei conti clienti ora è possibile visualizzare l'elenco delle partite aperte, Ossia l'elenco degli estratti conti con saldo aperto (positivo o negativo). L'elaborazione di questa lista può impiegare anche parecchi minuti, se fatta per un periodo troppo grande o per l'intera stagione.

|                    | Elenco     | Partite Aperte                    |                       | 2       |                 |
|--------------------|------------|-----------------------------------|-----------------------|---------|-----------------|
|                    |            | Dal 01/08/2017 - Tutta la Stagior | e e                   |         |                 |
|                    |            | AI 31/08/2017 - M W               | D Solo Conti VIP      | Elabora |                 |
|                    |            | Nominativo                        | Citta                 | Saldo   |                 |
| Flitro per periodo | ÷.,        | ABIS GIOVANNINO                   | SARDARA               | 38,00   |                 |
|                    | 10         | ADAM MARANTELLI                   | PERTH                 | 133.00  |                 |
|                    |            | AJELLO FEDERICA                   | CISLAGO               | 23.00   |                 |
|                    |            | ALVALI FEDERICO                   | MILAND                | 11.00   |                 |
|                    |            | ANGELICA BOSI                     | ROMA                  | 62,67   |                 |
|                    | <b>V</b> B | ANTKOWAKIAK PAWEL                 | POZNAN                | -12.00  |                 |
|                    |            | AURELIE GRAZIANO                  | PORTO VECCHID-CORSICA | 38.00   |                 |
|                    |            | BIGOTTI MATILDE                   | CITTÀ DI CASTELLO     | 38.00   |                 |
|                    |            | BOBNEB VICTORIA AND SOFIA         | COPENAGHEN            | 38.00   | Sala conti \/ID |
|                    |            | CAPOVILLA JUBI                    | PBEDAZZO              | 465.00  | Solo conti VIP  |
|                    |            | CATOTILIACOPO                     | CHIABI                | 38.00   |                 |
|                    |            | GILINZIONI REATRICE               | CADED                 | 62.67   |                 |
|                    |            | GRUEMER ALEVANDER                 | MUELHEIM              | 57.00   |                 |
|                    |            |                                   | CURENEC               | 30.67   |                 |
|                    |            | DOCCI MADOD                       | DDEN7C                | 30,07   |                 |
|                    |            | RUSSIMARCU                        | FIRENZE               | 36,00   |                 |
|                    |            |                                   |                       |         |                 |
|                    |            |                                   |                       |         |                 |
|                    |            |                                   |                       |         |                 |
|                    |            |                                   |                       |         |                 |
|                    | 1          |                                   |                       |         |                 |
|                    |            |                                   |                       |         |                 |
|                    |            |                                   |                       |         |                 |
|                    |            |                                   |                       |         |                 |
|                    | 1          |                                   |                       |         |                 |
|                    |            |                                   |                       |         |                 |
|                    | 1          |                                   |                       |         |                 |
|                    |            |                                   |                       |         |                 |
|                    | 1          |                                   |                       |         |                 |
|                    |            |                                   |                       |         |                 |
|                    | 1          |                                   |                       |         |                 |
|                    |            |                                   |                       |         |                 |
|                    |            |                                   |                       |         |                 |
|                    |            |                                   |                       |         |                 |
|                    |            |                                   |                       |         |                 |
|                    |            |                                   |                       |         |                 |
|                    |            |                                   |                       |         |                 |
|                    |            |                                   |                       |         |                 |
|                    |            |                                   | 1                     | ler1    |                 |
|                    |            |                                   |                       |         |                 |
|                    |            |                                   |                       |         |                 |

Con il doppio click sul cliente selezionato si accede alla visualizzazione del dettaglio del saldo aperto, ossia all'estratto conto.

Nella lista delle partite aperte finiranno i clienti che hanno ancora prenotazioni aperte, Crediti Sospesi, o acconti o pagamenti che superano gli acquisti (saldo negativo = cliente con credito vs. la scuola)

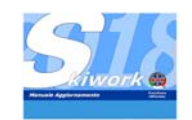

## 8.5 Inserimento acconto da web o registrato a parte su prenotazione già inserita

Quando arriva un acconto da web, con il pagamento carta di credito sostitutivo al bonifica con SKIWORK-WEB, esso finisce nella contabilità. Sorge il problema di associare tale pagamento ad una prenotazione già inserita. Succede spesso che i clienti , quello utilizzato per inserire la prenotazione e quello invece creato da skiwork WEB in base al check in effettuato dal cliente , non combacino. Per facilitare l'operazione è stata creata una funzione apposita di aggancio dell'acconto da prenotazione, per utilizzare questa nuova funzione, dovete prima aprire o cercre la prenotazione , ed utilizzare il tasto "Ricerca Acconto" posto a lato dell'importo acconto. (vedi figura)

| <u> </u>                |       |                  |          |   |
|-------------------------|-------|------------------|----------|---|
| Prz.Orario Medio        | 38,00 | Totale Prenotaz. | 152,00   |   |
| Tot.Ore                 | 4,0   | Tot.Acconti      | 0,00 🕂 🖉 | L |
| po Pag.<br>arta Credito | •     | Sconto           | 00,0     |   |
| ote Pagamento           |       | Saldo EURO       | 152,00   |   |

Skiwork a questo punto aprirà una lista di acconti "vacanti", ossia di acconti a cui ancora non è stata dato un riferimento di prenotazione.

|       |                                                                                                    |               |         |             |                       |        |     | ELENCO ACCONTI SE | INZA RIFERIMENTO P |
|-------|----------------------------------------------------------------------------------------------------|---------------|---------|-------------|-----------------------|--------|-----|-------------------|--------------------|
| Ora   | Tipo Reg.                                                                                                    | Tipo          | Acconto | Tot.Importo | Denominazione Cliente | UserId | WEB | Note Pagamento    | Recapito           |
| 13.48 | <non definit<="" th=""><th>Contanti</th><th></th><th>0,00</th><th>CLIENTE PRIVATO</th><th></th><th></th><th></th><th></th></non> | Contanti      |         | 0,00        | CLIENTE PRIVATO       |        |     |                   |                    |
| 17.57 | Da Cassa                                                                                                    | Carta Credito |         | 25,00       | ROSSI MARIO           | admin  |     |                   |                    |
| 18.01 | Da Cassa                                                                                                    | Carta Credito |         | 200,00      | BRIGADO               | admin  |     |                   |                    |
| 18.01 | Da Cassa                                                                                                    | Carta Credito |         | 100,00      | CAPOVILLA Juli        | admin  |     |                   |                    |
|       |                                                                                                    |               |         |             |                       |        |     |                   |                    |
|       |                                                                                                    |               |         |             |                       |        |     |                   |                    |
|       |                                                                                                    |               |         |             |                       |        |     |                   |                    |
|       |                                                                                                    |               |         |             |                       |        |     |                   |                    |
|       |                                                                                                    |               |         |             |                       |        |     |                   |                    |
|       |                                                                                                    |               |         |             |                       |        |     |                   |                    |

Scegliere l'acconto corretto dalla lista e confermare.

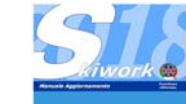

Win-Skiwork - Aggiornamento 2017/2018-

Nell'esempio riportato la prenotazione era stata inserita come "Rossi Marietto" mentre l'acconto come "Rossi Mario".

A questo punto è necessario scegliere a quali dei due clienti (cliente è lo stesso ma inserito con due nomi diversi). Skiwork propone una videata di selezione tra i due nominativi.

Si ricorda che la chiave di discriminazione è Nome del cliente+indirizzo+città+nazione, quindi nella videata di confronto può capitare che i nominativi siano ugluali ma l'indirizzo differisce anche solo di una virgola o uno spazio.

| Il Cliente della prenotazione ed il cliente<br>quale è quello giusto. Il cliente scartato | e dell'acconto agganciato sono diversi. Scegliere<br>, se non ha altri movimenti, sarà cancellato. |
|-------------------------------------------------------------------------------------------|----------------------------------------------------------------------------------------------------|
| Cliente Prenotazione                                                                      | Cliente Acconto                                                                                    |
| ROSSI MARIETTO                                                                            | ROSSI MARIO                                                                                        |
| VIA DELLE ROSE                                                                            | VIA DELLE ROSE 33                                                                                  |
| MILANELLO                                                                                 | MILANELLO                                                                                          |
| 239847834                                                                                 | 3412342134                                                                                         |
|                                                                                           |                                                                                                    |
|                                                                                           | <b></b>                                                                                            |
|                                                                                           | <u> </u>                                                                                           |
|                                                                                           |                                                                                                    |

Scegliendo il cliente della **prenotazione** il movimento di accontoviene trasferito al cliente della prenotazione. Viene cancellata l'anagrafica del cliente acconto se non vi sono altri movimenti in essere.(questo per evitare doppioni nell'archivio clienti) Scegliendo il cliente dell'acconto ila prenotazione viene trasferita al cliente dell'acconto. Viene cancellata l'anagrafica del cliente della prenotazione se non vi sono altri movimenti in essere.(questo per evitare doppioni nell'archivio clienti)

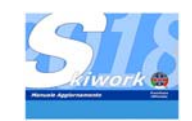

# 9. Registro delle cancellazioni

#### 9.1 Richiesta

Quando si annulla una prenotazione, Skiwork richiede una motivazione ...che si è obbligati a specificare. Le cancellazioni vengono poi marcate in un registro apposito consultabile dalla direzione della scuola.

| Cliente                                   | Cognome e Nome<br>ROSSI M                                                      | ARCO       | Mobile/Tel 0                                                | 1923898935 | 1                                                |  |  |
|-------------------------------------------|--------------------------------------------------------------------------------|------------|-------------------------------------------------------------|------------|--------------------------------------------------|--|--|
| Note Cli.<br>Note Prenot.<br>Note Maestri |                                                                                |            |                                                             |            |                                                  |  |  |
| Sel. Data<br>D468/2017<br>05508/2017      | Date         Date:           12:00         13:00           12:00         13:00 | MOTIVAZION | E DELLA CANCELLAZIONE<br>salute. L'acconto non restituibile | <b>Z</b>   | Arge Loostin<br>1996 Prima New<br>2001 Pirma New |  |  |
|                                           |                                                                                |            |                                                             |            |                                                  |  |  |

Per accedere al registro degli annullamenti scegliere la relativa voce di menu da AGENDE & LISTE del menu principale.

| Ne C C      |       | 1     | •       | Filtra x Nominativo : | 8          |                              |                            |                                |
|-------------|-------|-------|---------|-----------------------|------------|------------------------------|----------------------------|--------------------------------|
| o CORSI COU | ETTM  | 1     |         |                       |            |                              | Elabora Lista              |                                |
|             |       |       | -       | 10 <sup>-</sup>       |            |                              | Elenco Cancell             | azioni prenotazioni - ( 13     |
| Data 1'66   | Dalle | Alle  |         | Cliente               | Tipo Pien  | Maestro/Corso                | Allevo                     | Motivazione                    |
| 11/07/2017  | 11,00 | 13.00 | ADELE T | RAVERSI               | COLLETTIVO | CORSO SANT' AMBROGIO BAMBINO | ALBANI ALESSANDRO          | vacca                          |
| 11/07/2017  | 11.30 | 12.30 | BRIGADO | I MARTINO             | PRIVATE    | ALEX SENONER                 | AURORA E GINEVRA VANNUCCHI | disdist edi st                 |
| 18/07/2017  | 11.30 | 13.00 | ADAM GE | FIMAY                 | PRIVATE    | ANDREA KOST                  | ADAM GERMAY                | delatdfatdfa sdf asdfatdf      |
| 18/07/2017  | 11.30 | 13.00 | AUTUOR  | DESIREE               | PRIVATE    | ALEX SENONER                 | AUTUORI DESIREE            | gaergaergaergaergaergae        |
| 19/07/2017  | 00.00 | 00.00 | BARRY F | OLEY                  | COLLETTIVO | FUNSKI NATALE                | BARRY FOLEY                | fasdi asdi asdi asdi           |
| 19/07/2017  | 10.30 | 12.00 | ANDERS  | ON FRANZ              | PRIVATE    | ALEX SENONER                 | ANDERSON FRANZ             | semo                           |
| 19/07/2017  | 11.30 | 13.00 | CHELSAC | ARNER FERRIS          | COLLETTIVO | FUNSKI NATALE                | CHELSAGARNER FERRIS        | thilphysiktysiktysiktysik ya k |
| 19/07/2017  | 12.00 | 12.30 | ELEONO  | TA PANICO             | PRIVATE    | CARLY OBERTEGGER             | ELEONORA PANICO            | NON SI SA                      |
| 19/07/2017  | 12.00 | 13.00 | ANDREA  | SORACI                | PRIVATE    | BAIA BAU                     | ANDREA SORAEL              | fedex                          |
| 0/07/2017   | 12.00 | 12.00 | BBIGADO | MARTINO               | PDIVATE    | CRISTIAN BOSSI               | ABATE ANNALICA             | andardard                      |
| COPOT/2011  | 12.00 | 13.00 | BBBCADC |                       | CONTACT.   | WARCO DELLI 2011             | ABATE ANNALIFA             | diverses                       |
| 20/07/2017  | 1200  | 13.00 | BRICHUC | I MARTINU             | PRIVATE    | MARCO DECC 20111             | ADRIE ADROLIGA             | dowerwer                       |
| 20/07/2017  | 12.00 | 14.00 | DUICHER | IMANIINU              | PRIVATE    | Chis Thian Hussi             | ADALE ADDALISA             | CIOCIOC                        |
|             |       |       | HUSSER  | ULU                   | PPERVALE   | LELLU REMAE                  | RUSSI UKI ENIVAK           | II Ulerin ha disteto per       |
|             |       |       |         | enu.                  | PROUSE     | GLUDEP                       | PRUS SU LA LEMAN           | III (Javre to Oppet)           |

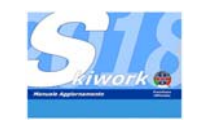

# 10. Prolungamento corso ore private

### 10.1 Selezione

Selezionando con il tasto di destra sul planning di una delle occupazioni delle ore private pagate è possibile trovare la voce "Prolungamento ORE PRIVATE". Questo permette di aprire la videata di vendita delle ore private con il cliente ed allievi già selezionati.

Nella videata delle ore private è stato aggiunto un segnalino per indicare se l'ora in prenotazione è da considerarsi un prolungamento. Questa informazione permette di avere una statistica per maestro sulle richieste di prolungamento dell'attività didattica del maestro. (significa che il maestro opera bene sia tecnicamente che commercialmente.....).

Inoltre questa informazione viene visualizzata al maestro sull'iMAE (smartphone) in modo da preparare didatticamente in anticipo la lezione.

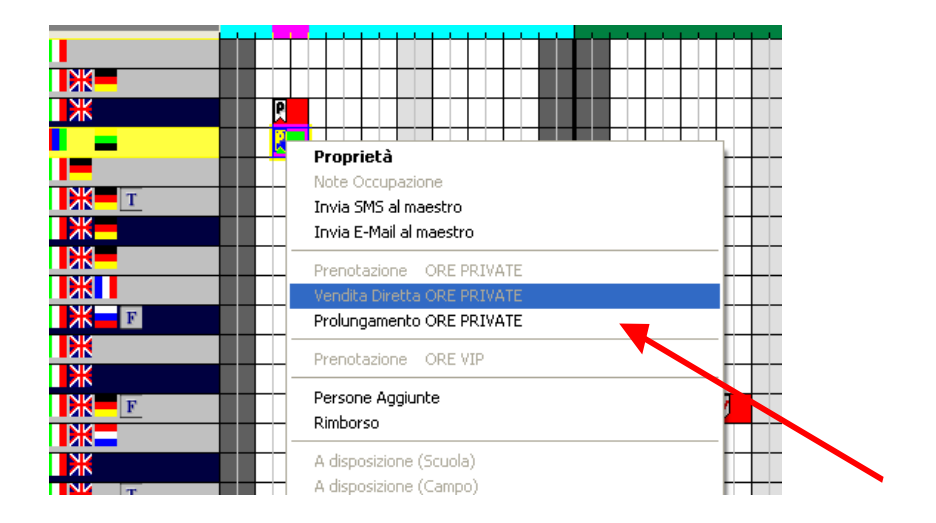

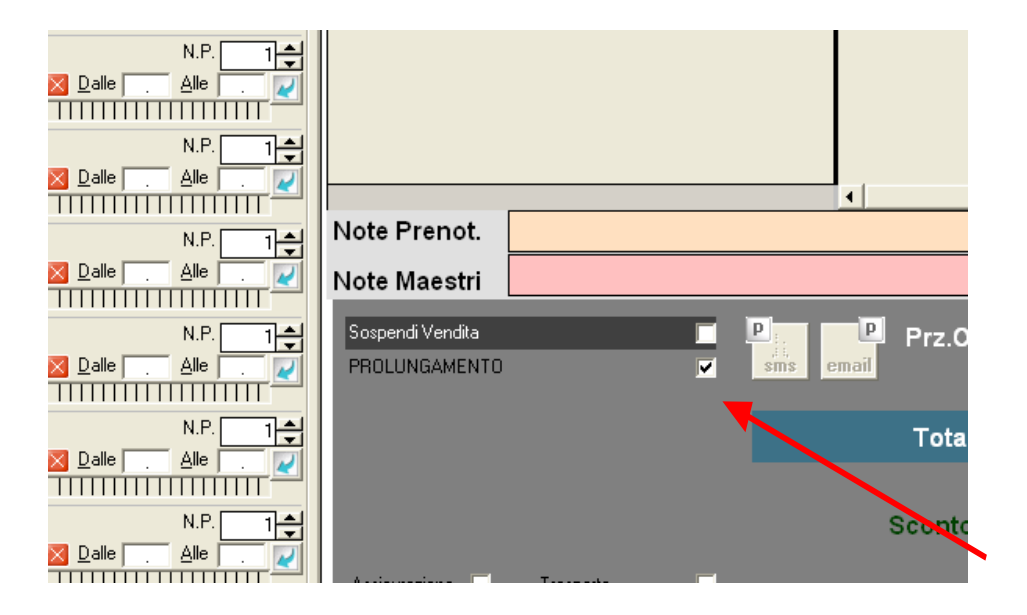

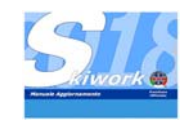

# 11. Proprietà delle occupazioni manuali - selezioni multiple

### 11.1 Lista

Con il doppio click sul planning su una occupazione manuale si aprono le proprietà delle occupazioni manuali del tipo selezionato. La novità sta nel fatto che invece che aprirsi la singola proprietà , skiwork visualizza l'intera lista delle registrazioni delle occupazioni manuali, indicando anche data ed ora della crezione

Questa lista selezionare piu righe di occupazione manuale compendio CTRL eseguire ad esempio la le righe selezionate.

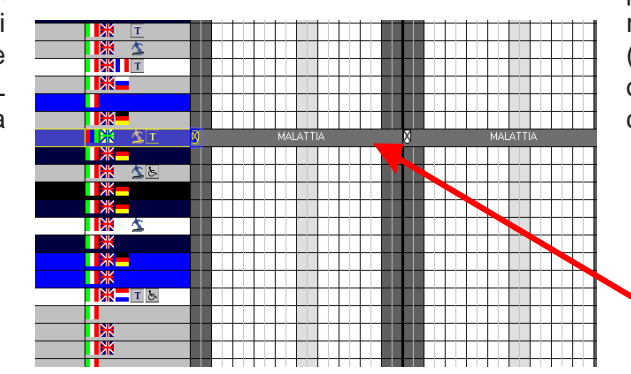

permette di registrazione di (utilizzando i tasti di oppure SHIFT) per cancellazione di tutte

| erio | odo DAL 20/08/20<br>AL 06/05/20 | 016 •<br>018 • | Tutta la Stag | ione Seleziona Lista                    |        |            |             |
|------|---------------------------------|----------------|---------------|-----------------------------------------|--------|------------|-------------|
| ſ    |                                 |                |               | Occupazioni ASSENZE Del Maestro ERMANNO | OLMI   |            |             |
|      | Data                            | Dalle          | Alle          | Note                                    | UserID | Data Reg.  | Ora Registi |
|      | ven. 04/08/2017                 | 08.00          | 18.00         | MALATTIA                                | ADMIN  | 04/08/2017 | 15.46       |
| l    | sab. 05/08/2017                 | 08.00          | 18.00         | MALATTIA                                | ADMIN  | 04/08/2017 | 15.46       |
|      | dom. 06/08/2017                 | 08.00          | 18.00         | MALATTIA                                | ADMIN  | 04/08/2017 | 15.46       |
| ſ    | lun. 07/08/2017                 | 08.00          | 18.00         | MALATTIA                                | ADMIN  | 04/08/2017 | 15.46       |
| ľ    | mar. 08/08/2017                 | 08.00          | 18.00         | MALATTIA                                | ADMIN  | 04/08/2017 | 15.46       |
| ľ    | mer. 09/08/2017                 | 08.00          | 18.00         | MALATTIA                                | ADMIN  | 04/08/2017 | 15.46       |
| h    | gio. 10/08/2017                 | 08.00          | 18.00         | MALATTIA                                | ADMIN  | 04/08/2017 | 15.46       |
| ľ    | ven. 11/08/2017                 | 08.00          | 18.00         | MALATTIA                                | ADMIN  | 04/08/2017 | 15.46       |
| ľ    | sab. 12/08/2017                 | 08.00          | 18.00         | MALATTIA                                | ADMIN  | 04/08/2017 | 15.46       |
| I    | dom. 13/08/2017                 | 08.00          | 18.00         | MALATTIA                                | ADMIN  | 04/08/2017 | 15.46       |
| ľ    | lun. 14/08/2017                 | 08.00          | 18.00         | MALATTIA                                | ADMIN  | 04/08/2017 | 15.46       |
| ľ    | mar. 15/08/2017                 | 08.00          | 18.00         | MALATTIA                                | ADMIN  | 04/08/2017 | 15.46       |
| ľ    | mer. 16/08/2017                 | 08.00          | 18.00         | MALATTIA                                | ADMIN  | 04/08/2017 | 15.46       |
| t    | gio. 17/08/2017                 | 08.00          | 18.00         | MALATTIA                                | ADMIN  | 04/08/2017 | 15.46       |
| ľ    | ven. 18/08/2017                 | 08.00          | 18.00         | MALATTIA                                | ADMIN  | 04/08/2017 | 15.46       |
| ľ    | sab. 19/08/2017                 | 08.00          | 18.00         | MALATTIA                                | ADMIN  | 04/08/2017 | 15.46       |
| I    | dom. 20/08/2017                 | 08.00          | 18.00         | MALATTIA                                | ADMIN  | 04/08/2017 | 15.46       |
| ľ    | lun. 21/08/2017                 | 08.00          | 18.00         | MALATTIA                                | ADMIN  | 04/08/2017 | 15.46       |
| ŀ    | mar. 22/08/2017                 | 08.00          | 18.00         | MALATTIA                                | ADMIN  | 04/08/2017 | 15.46       |
| ŀ    | mer. 23/08/2017                 | 08.00          | 18.00         | MALATTIA                                | ADMIN  | 04/08/2017 | 15.46       |
| ŀ    | gio. 24/08/2017                 | 08.00          | 18.00         | MALATTIA                                | ADMIN  | 04/08/2017 | 15.46       |
| ŀ    | ven 25/08/2017                  | 08.00          | 10.00         | MALATTIA                                | ADMIN  | 04/09/2017 | 15.40       |

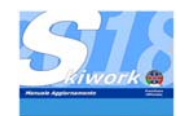

### 11.2 Selezione multipla occupazioni Sci club

La funzionalità di selezione multipla per effettuare una cancellazione estesa alla selezione è stata introdotta anche sulla lista delle prenotazioni dello sci club.

| AL<br>anta P<br>dam 1                                                                                                    | 06705720    | 18 +   | M     | W D                        |                                                                                                    | Salation   | 1000    |                                 |
|----------------------------------------------------------------------------------------------------|-------------|--------|-------|----------------------------|----------------------------------------------------------------------------------------------------|------------|---------|---------------------------------|
| tage 19                                                                                                    | Data        |        |       |                            |                                                                                                    | JEIESOTE   | a Linta |                                 |
| anda 15<br>chira 1                                                                                                    | Data        |        |       |                            | Sci Dub ; CORSO ASIL                                                                                                    | 0          |         |                                 |
| den 1                                                                                                    |             | Dale   | Ale   | Maestro<br>ALEY CENIONED   | Ritrovo                                                                                                    | Specialità | UsedD   | Note<br>CORSO ASE O Sei Altrino |
| and the second second s |             | 11.00  | 12.00 | ALEY CENTRED               | CAMPO ROMAN TO                                                                                                    | Sci Akino  | admin   | CORSO ASILO SCI Alpino          |
| Station 1                                                                                                    | E-CORPORT T | 12.00  | 15.00 | MADDY FLIAS                | Fomer of Stational of Stational of Stational Stational Stationae Stationae Stationae Stationae S | SciAking   | ADMIN   | CORSO ASILO Sci Altrico         |
| date 0                                                                                                    |             | 13.00  | 15.00 | ALEX SENONER               | CAMPO SCUDIA N 22                                                                                                    | Sci Alpino | ADMIN   | CORSO ASILO Sci Albino          |
| hes 02                                                                                                    |             | 12.30  | 14.00 | MADDY FLIAS                | CAMPO SCUOLA Nº23                                                                                                    | Sci Abina  | ADMIN   | CORSO ASILO Sei Albino          |
| ke 0                                                                                                    | 7/08/2617   | 12:00  | 14 00 | ALEX SENONER               | CAMPO SCUOLA Nº23                                                                                                    | Sci Albino | ADMIN   | CORSO ASILO Sci Albino          |
| mer 0                                                                                                    | 9/08/2017   | 12.30  | 14:30 | ALEX SENONER               | CAMPO SCUOLA Nº23                                                                                                    | SciAbro    | ADMIN   | CORSO ASILO Sci Albino          |
| ener O                                                                                                    | 9/08/2017   | 12.30  | 14.30 | MADDY ELIAS                | CAMPO SCUOLA N'23                                                                                                    | Sci Abrio  | ADMIN   | CORSO ASILO Sci Alono           |
| 00.10                                                                                                    | 1/08/2017   | 13.00  |       | MADDY ELIAS                | CAMPO SCUOLA Nº23                                                                                                    | Sci Alpino | ADMIN   | CORSO ASILO Sci Alpino          |
| 040 10                                                                                                    | 1/08/2017   | 13.00  |       | ALEX SENONER               | CAMPO SCUOLA Nº23                                                                                                    | Sci Alpino |         | CORSO ASILO Sci Albino          |
| ven 1                                                                                                    | 1/08/2017   | 13.00  | 14.30 | ALEX SENONER               | CAMPO SCUOLA Nº23                                                                                                    | Sci Alpino |         | CORSO ASILO Sci Alpino          |
| ven.1                                                                                                    | 1/08/2017   | 13.00  | 14.30 | MADDY ELIAS                | CAMPO SCUOLA N°23                                                                                                    | Sci Alpino | ADMIN   | CORSO ASILO Sci Alpino          |
| dom 1                                                                                                    | 3/08/2017   | 13.00  |       | ALEX SENONER               | CAMPO SCUOLA N°23                                                                                                    | Sci Alpino | ADMIN   | CORSO ASILO Sci Alpino          |
| dom 1                                                                                                    | 3/08/2017   |        |       | MADDY EUAS                 | CAMPO SCUOLA N°23                                                                                                    | Sci Alpino |         | CORSO ASILO Sci Alpino          |
| km 14                                                                                                    | 4/08/2017   |        |       | ALEX SENONER               | CAMPO SCUOLA N°23                                                                                                    |            | ADMIN   | CORSO ASILO Sci Alpino          |
| km 14                                                                                                    | 4/08/2017   | 13.00  |       |                            | CAMPO SCUOLA N°23                                                                                                    | Sci Alpino |         | CORSO ASILO Sci Alpino          |
| gio. 17                                                                                                    | 7/08/2017   | 12.00  | 14.30 | MADDY ELIAS                | CAMPO SCUDLA N 73                                                                                                    | Sci Alpino | ADMIN   | CORSO ASILO Sci Alpino          |
| gia 17                                                                                                    | 7/08/2017   | 12.00  | 14.30 | ALEX SENONER               | CAMPO SCUOLA Nº23                                                                                                    | Sci Alpino | ADMIN   | CORSO ASILO Sei Alpino          |
|                                                                                                    | 8/08/2037   | 13.00  | 15.30 | MADDY ELIAS                | CAMPO SCUOLA Nº23                                                                                                    | Sci Alpino | ADMIN   | CORSO ASILO Sci Alpino          |
| nabi T                                                                                                    |             | 10.000 | 10.00 | and the substantian states | TAL STAT DESIGNATION OF ADDRESS                                                                                                    |            | 404444  | CODED ACT D.C. H.               |

### 11.3 Selezione multipla Archivio Clienti

Ad inizio stagione può essere utile cancellare i clienti obsoleti dall'archivio clienti selezionandoli a gruppi. Per questo motivo ora skiwork permette dalla lista di selezionare più righe con il CTRL o SHIFT per poi effettuare una cancellazione collettiva.

| CE | COGNOME oppure NOME o COG | NOME+NOME ( | o CITTA | l o INDIF | 122() | I O TELEFONO O EMAIL | Q                       |             |
|----|---------------------------|-------------|---------|-----------|-------|----------------------|-------------------------|-------------|
|    | Nominativo                | Poy         | Prob.   | Anno      | Naz.  | Città                | Indirizzo               | Mobile      |
|    | ANDALEKSANDER MALAKHOV    |             |         | 0         | RU    | MOSCOW               | NAGATINSKY STR. 11-3-21 | 0079268109  |
| 9  | ANDREA PIRISI             |             |         | 0         | IT.   |                      |                         |             |
|    | ANDREJ RAJIC              |             |         | 0         | SRB   |                      |                         | 0038164634  |
|    | ANTKOWAKJAK PAWEL         |             |         | 0         | PL.   | POZNAN               | ANDRIUSDRA 36/5         | 0048602681  |
|    | ANTKOWAKIAK PAWEL         |             |         | 0         | PL.   | POZNAN               |                         | 0048602681  |
| ×  | EMMA                      |             |         | 0         |       |                      |                         |             |
| ou | FEMOLANTI ROBERTA         |             |         | 1993      | IT    | CASTELLANZA          |                         | 3391107649  |
|    | FRATTO MARGHERITA         |             |         | 2004      | CH    |                      |                         | 0041 79819  |
|    | FRIENDS & FAMILY STRYDOM  |             |         | 0         | ZA    |                      |                         |             |
|    | FUMARULO                  |             |         | 0         | IT    | VERCELLI             | VIA CURTATONE 13        | 3472726357  |
|    | GABRIELLA MORRELL         |             |         | 2009      | UAE   |                      |                         | 00971 55 10 |
|    | GAIA CALDERA              |             |         |           |       |                      |                         | 3339650505  |
|    | GILAIN CLARISSE           |             |         |           |       |                      |                         | 0032471681  |
|    | GIULIA OLIVEIRA           |             |         |           |       |                      |                         | 0035621184  |
|    | HOI MAN                   |             |         |           |       | BIG MAMA             |                         | 0795009034  |
|    | IOVENE AZZURRA            |             |         | 0         | IT    |                      |                         | 3339180705  |
|    | JENSEN TYLER+KINDER+RENT  |             |         | 2012      |       |                      |                         | 0044777094  |
|    | KHOKHLOVA SVETLANA        |             |         | 0         | RU    | MOSCA                |                         | 0038934835  |
|    | KRISTOFFY ALEKANDRA       |             |         | -         | IT    | COMO                 | VIO ORTELLI 4           |             |
|    | KUMPIKAITE MIGLE          |             |         | 2007      | LT    | KAUNAS               | GYRID STR. 2            | 0037 068584 |
|    | LIVIA COSSU               |             |         | 0         | IT    | MILANO               | VIA SANTA SOFIA 21      | 3346216676  |
|    | LOMAKINA MARGARITA        |             |         | 2013      | RU    | MOSCA                | FOTEVAYSTREET 7 142     | 0079118365  |
|    | LORIS IBAKARA             |             |         | 0         | CH    |                      |                         |             |
|    | LUCA SELVATICI            |             |         |           | IT    | FIVIZZANÓ            |                         | 3398401879  |
|    | LUKASZ SZYMANSKI          | SI          |         | 0         | PL.   | SIERADZ              | LOKIETKA 37/8           |             |

Utilizzando il tasto **OUT ed IN**, ora è possibile mettere fuori lista (freezing) un nominativo che per qualche motivo non può essere cancellato. In questo modo lo si esclude dalle ricerche anche se Vi rimangono i dati ed i suoi movimenti relazionati. I clienti "OUT" sono visualizzati in questa lista in grigio.

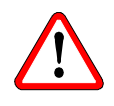

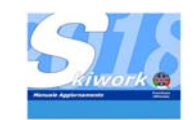

# 12. Statistica Bambino/Adulto

### 12.1 Impostazione

Senza modificare ed indicare prenotazione per prenotazoine se un allievo è bambino o adulto, impostando nella configurazione generale l'ultimo anno da considerarsi bambino, e sfruttando il dato dell'anno di nascita dell'allievo indicato nelle schede cliente, è possibile ottenere le statistiche presenze filtrando per bambino o adulto.

Se nella scheda Allievo si omette l'anno di nascita, allora skiwork interpreta come adulto l'allievo

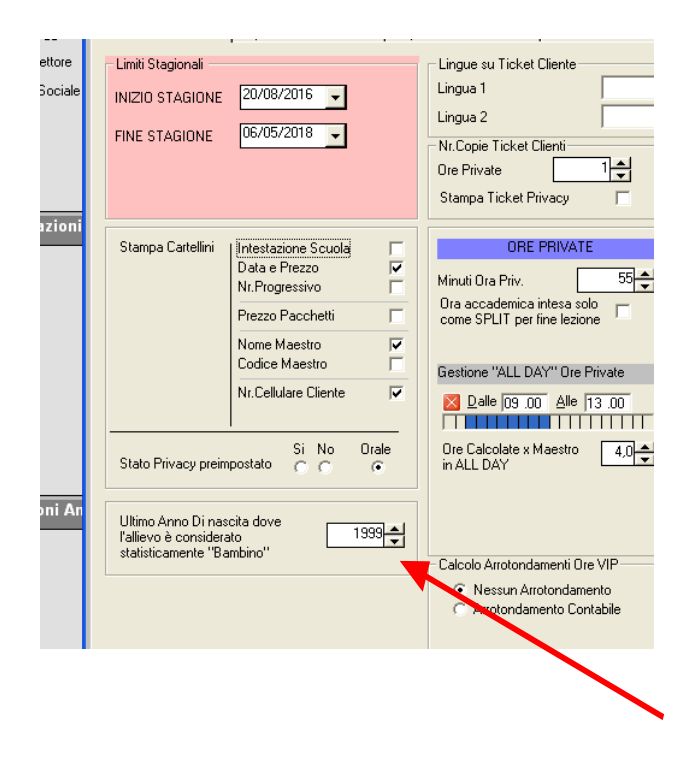

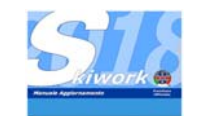

# 13. All Day Private

### 13.1 Impostazione

Nella configurazione del programma sulle impostazioni scuola, indicare orario preciso dalle-alle da considerare come all-day. Skiwork in questo caso se in fase di prenotazione si selezionerà esattamente quell'orario segnerà sul cartellino cliente ed al maestro non un orario dalle alle ma solo l'indicazione ALL-DAY. A livello di conteggio delle ore del maestro verranno poi solo calcolate le ore indicate come conteggio All-DAY dalla casella sottostante

| Riword                                                             | k                                                                                                    |                                                                                                    | Configurazione Ge                                                                                                    | nerale  |
|--------------------------------------------------------------------|----------------------------------------------------------------------------------------------------|----------------------------------------------------------------------------------------------------|----------------------------------------------------------------------------------------------------|---------|
| postazioni Generali                                                | Impostazione Classifiche   Imp                                                                                                    | ostazione Periferiche   Parametrizzazione F                                                                                                    | Planning   Colori Maestri   Contabilità                                                                                                    |         |
| Limiti Stagionali<br>INIZIO STAGIONE<br>FINE STAGIONE              | 20/08/2016 <b>•</b><br>06/05/2018 <b>•</b>                                                                                                    | Lingue su Ticket Cliente<br>Lingua 1<br>Lingua 2<br>Nr.Copie Ticket Clienti<br>Ore Private<br>Stampa Ticket Privacy                                                                                            | Corrii Collettivi                                                                                                    | 4       |
| Stampa Cartellini<br>Stato Privacy preim                           | Intertatione Scuole<br>Data e Prezzo<br>Nr. Progressivo<br>Prezzo Pacchetti<br>Prezzo Pacchetti<br>Nome Maestro<br>Nr. Celulare Ciente<br>Si No<br>Orale<br>Co C C C | ORE PRIVATE<br>Minuti Ora Priv. 55<br>Ora accademica intera solo<br>come SPLIT per line lectone<br>Gestione "ALL DAY" Ore Private<br>Oue (59:00 Ale (13:00<br>De Calcolate x Maestro<br>in ALL DAY<br>4,0<br>1 | CORSI COLLETTM           Minuti Dra Corso Collettivo         55 €           D'Iferenziase minuti x ogni corso         IF           No. Uno Aggiunte x pionate "ALL DAY"         0.01 €           Tipo Dre Aggiunte per "ALL DAY"         0.01 €           Disposizione Neutra         Disposizione Neutra           Disposizione Campo         Disposizione Campo           Disposizione Scula         Comparisional or "ALL DAY" |         |
| Ultimo Anno Di nas<br>l'allievo è considera<br>statisticamente "Ba | scita dove<br>slo<br>ambino"                                                                                                    | Calcolo Arrotondamenti Dre VIP<br>C Nessun Arrotondamento<br>C Arrotondamento Contabile                                                                                                    | Totalizzare gli allevi con Prenotaz Telefonica su corso<br>Totalizzare gli allevi con Prio de Confermata su corso<br>C Anotondamento per difetto (0,5 euro)<br>C Anotondamento per difetto (1 euro)<br>C Anotondamento per difetto (1 euro)<br>C Anotondamento per difetto (0,5 euro)                                                                                                    |         |
|                                                                    |                                                                                                    |                                                                                                    | Conferma                                                                                                    | Annulla |

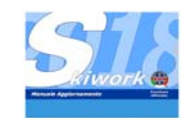

# 14. Novità assoluta 2017 Skiwork-chat (-> attiva dal 01.11.2017)

### 14.1 Introduzione

Durante il novembre 2017 verrà attivata anche un servizio privato di CHAT sulla piattaforma iMAE. Questo permetterà alla segreteria di sostituire le comunicazioni via SMS ai maestri ottenendo tra l'altro un ottimizzazione del servizio di comunicazione generale e un notevole risparmio economico.

La scuola potrà attraverso l'utilizzo di Skiwork attivare delle chat private tra utenti skiwork della scuola e i maestri abilitati ad iMAE, vediamo come :

### 1) CHAT Diretta : SKIWORK USER to/from Maestro

in altre parole ogni utilizzatore di skiwork puo aprire una chat diretta con maestro e leggerne privatamente le risposte.

### 2) CHAT Diretta : **SKIWORK USER** to/from **SKIWORK USER** Ogni utilizzatore di skiwork puo aprire una chat diretta con un altro utente skiwork e leggerne

privatamente le risposte

### 3) Private Broadcast : Skiwork USER to All User

Ogni utilizzatore di skiwork può mandare a tutti gli user e maestri un messaggio (si possono filtrare i gruppi solo skiwork user, solo soci, etc...) e leggerne le risposte. Le risposte non sono visibile agli altri user o maestri

### 4) School Group : Master Skiwork to All User

Messaggio mandato a tutti come scuola. Le risposte leggibili solo dagli user skiwork.

Per accedere alla chat cliccare su messaggi nella barra in fondo al planning.

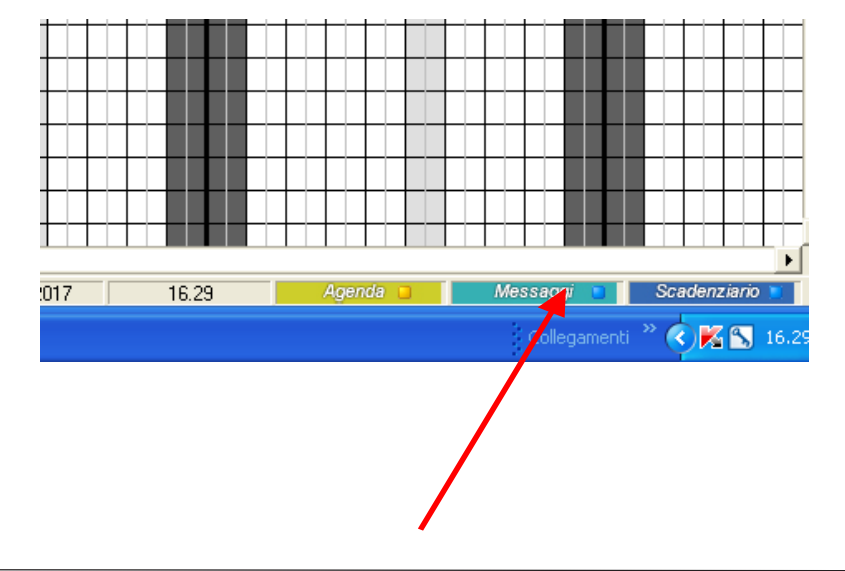

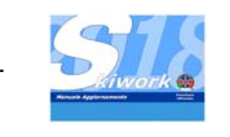

### Console SKIWORK-CHAT 2017

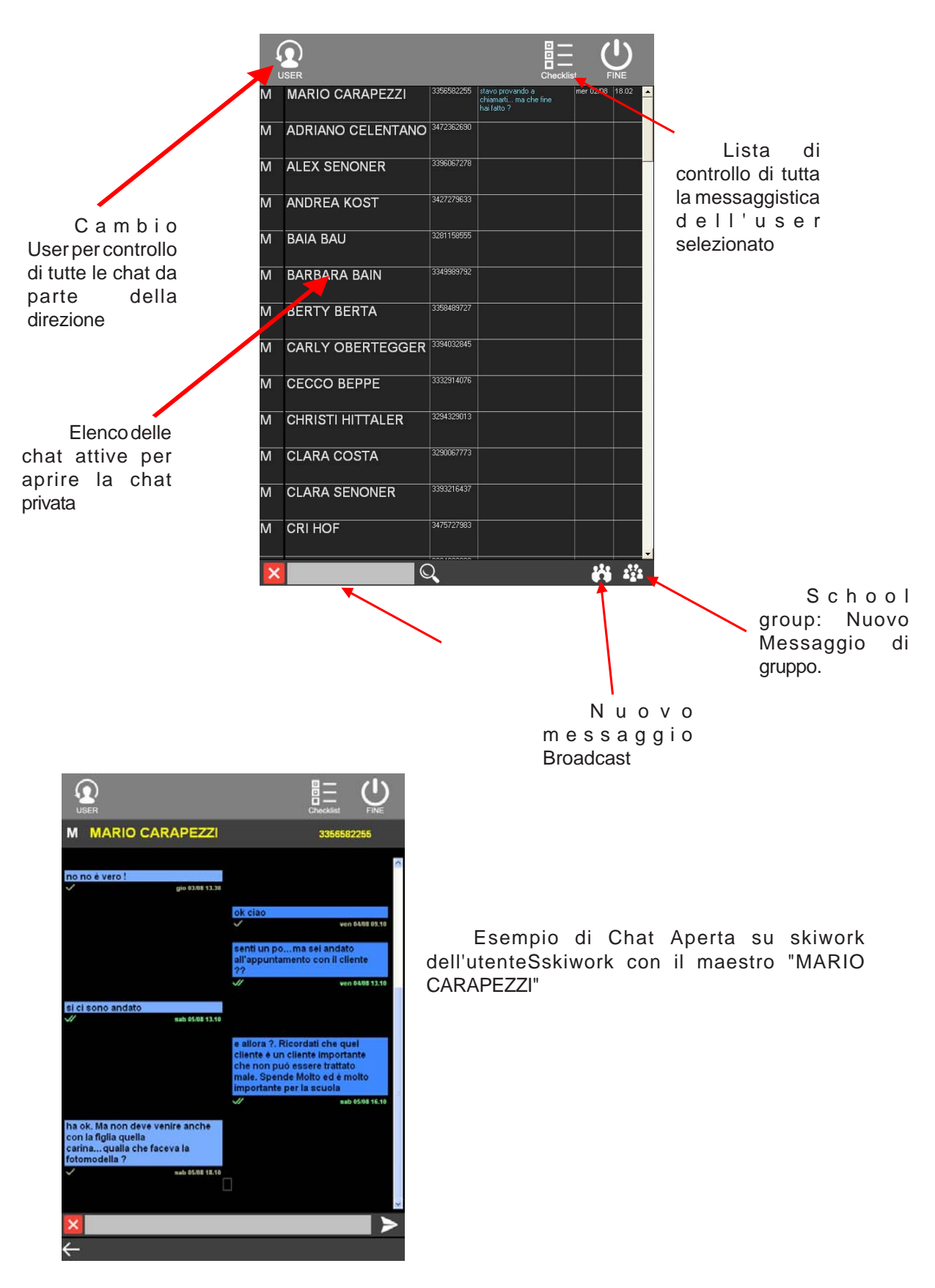

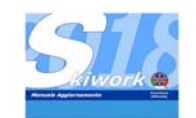

# 15. Novità assoluta - IMae 2017

### 15.1 Introduzione

l'introduzione delle liste allievi ha permesso di evolvere anche le agende maestri su smartphone, dove ora il maestro può visualizzare sia i dati del contraente (cliente) sia la lista allievi con i relativi dati di età e livello. Il maestro con un semplice "TAP" potrà "esplodere" o contrarre la lista delle ore e la lista degli allievi della singola prenotazione privata o corso collettivo (solo gli allievi ad esso assegnati)

#### Ecco come apparirà la nuova versione di iMae:

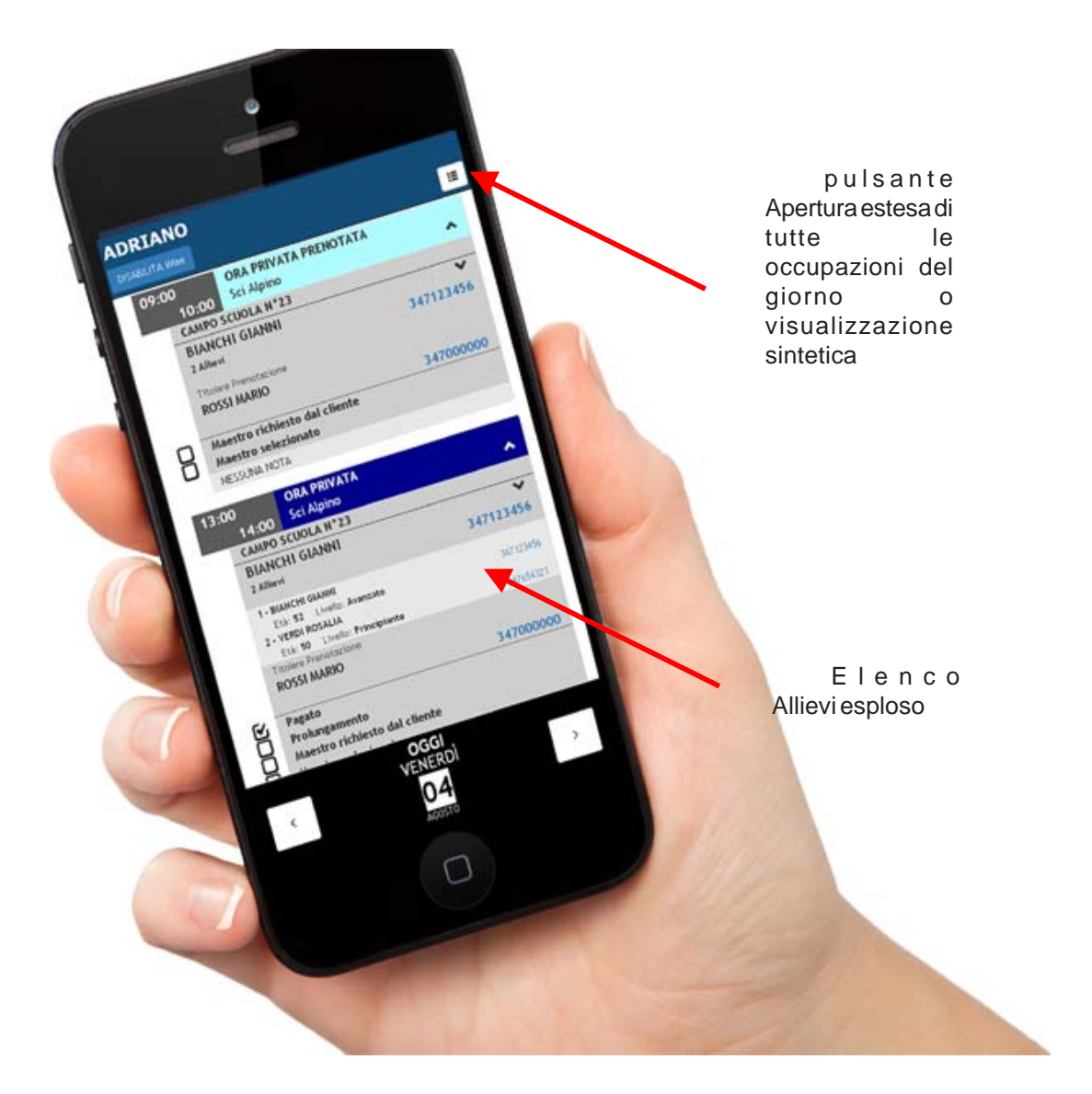

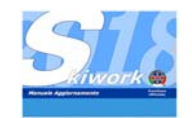

# 16. Altre modifiche

### 16.1 Maestro Richiesto / assegnato - Proprietà

Spostamento dell'indicazione di maestro richiesto o assegnato in fase di prenotazione per il singolo maestro della prenotazione e non per la sola prenotazione intera. Quando si esegue una prenotazione con più maestri ora è possibile indicare se il maestro è richiesto o assegnato alla scuola per ogni singolo maestro. Questa modifica ha comportato anche una modifica strutturale alla visualizzazione delle proprietà della prenotazione. In quanto in testata si potrebbe verificare una condizione mista di alcuni maestri richiesti ed altri assegnati. Quindi nella videata delle proprietà per modificare la condizione è necessario premere sul quadrato di indicazione. Verrà poi visualizzata la videata di riepilogo dove si possono effettuare le variazioni.

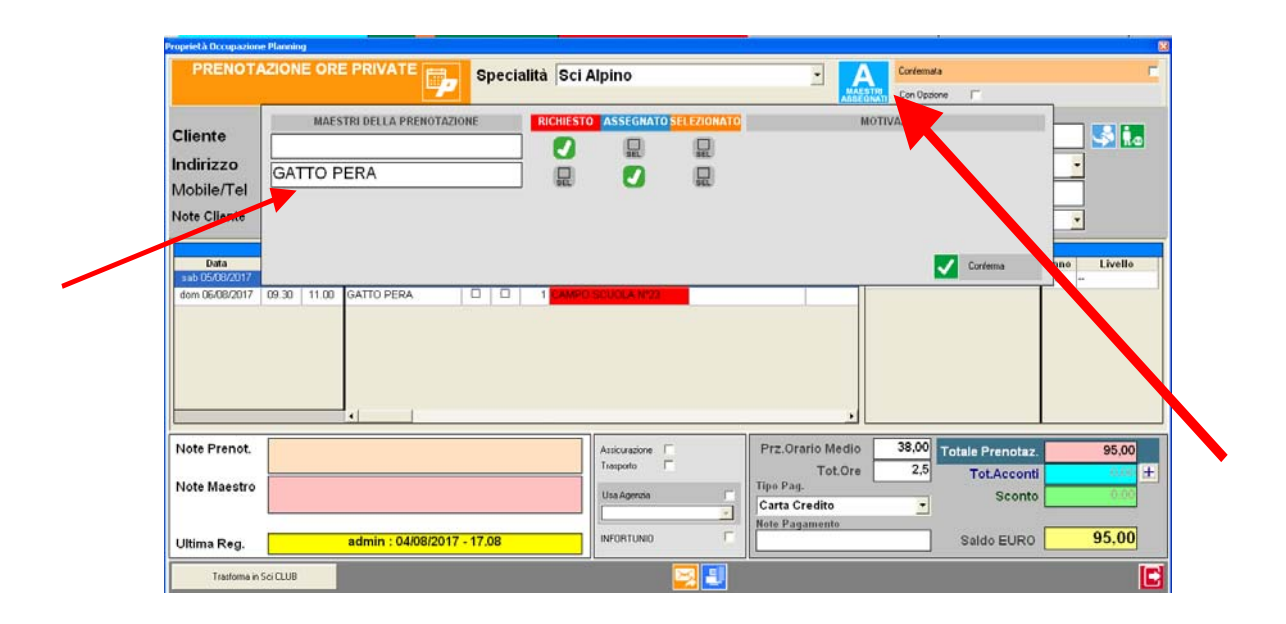

# 16.2 Totali giorni lavorati nella lista "Totale ore maestri per periodo"

E' stata aggiunta una colonna indicante il numero di giorni lavorati nel calolo delle ore effettive dei maestri. il calcolo di questa colonna rallenta leggermente il calcolo e la visualizzazione della lista, ma può essere interessante per tante scuola averla visualizzata.

### 16.2 Videate persone aggiunte - rimborso

Con l'introduzione degli allievi sono state completamente riscritte le videate per le funzioni complementari alle prenotazioni come, la cancellazione della prenotazione, persona aggiunta e rimborso.

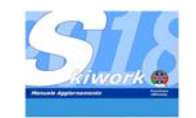

### Appunti

| •••   | ••  | •• | ••  | ••  | ••  | ••• | ••  | •  | ••  | ••  | ••  | ••  | ••  | ••  | ••  | ••  | •   | •• | ••  | ••  | ••  | ••  | ••• | ••  | ••• | ••  | ••• | ••  | ••  | ••  | ••  | ••• | ••• | ••• | ••• | •••   | ••• | ••  |
|-------|-----|----|-----|-----|-----|-----|-----|----|-----|-----|-----|-----|-----|-----|-----|-----|-----|----|-----|-----|-----|-----|-----|-----|-----|-----|-----|-----|-----|-----|-----|-----|-----|-----|-----|-------|-----|-----|
| •••   | ••  | •• | ••  | ••  | ••  | ••• | ••• | •  | ••  | ••  | ••• | • • | ••  | ••  | ••  | ••• | •   | •• | ••  | ••  | ••  | ••  | ••  | ••  | ••• | ••  | ••• | ••  | ••  | ••  | ••  | ••  | ••• | ••• | ••  | •••   | ••• | ••  |
|       | ••  | •• | ••  | ••  |     |     | ••• | •  |     |     |     |     | ••  | ••  |     |     | •   |    | ••  | ••  |     |     |     |     |     |     |     |     |     | ••  | ••  | ••• |     |     |     |       |     | ••  |
|       |     |    |     |     |     |     |     |    |     |     |     |     |     |     |     |     |     |    |     |     |     |     |     |     |     |     |     |     |     |     |     |     |     |     |     |       |     |     |
| •••   | ••  | •• | ••  | ••  | ••  | ••• | ••  | •  | ••  | ••  | ••• | ••  | ••  | ••  | ••  | ••• | •   | •• | ••  | ••  | ••  | ••  | ••• | ••  | ••• | ••  | ••• | ••  | ••  | ••  | ••  | ••• | ••• | ••• | ••  | •••   | ••• | ••  |
| •••   | ••  | •• | ••  | ••  | ••  | ••• | ••  | •  | ••  | ••  | ••  | • • | ••  | ••  | ••  | ••• | •   | •• | ••  | ••  | ••  | ••  | ••  | ••  | ••• | ••  | ••• | ••  | ••  | ••  | ••  | ••  | ••• | ••• | ••  | •••   | ••• | ••  |
| •••   | ••  | •• | ••  | ••  | ••  | ••• | ••• | •  | ••  | ••  | ••• | ••  | ••  | ••  | ••  | ••  | •   | •• | ••  | ••  | ••  | ••  | ••• | ••  | ••• | ••  | ••• | ••  | ••  | ••  | ••  | ••  | ••• | ••• | ••  | •••   | ••• | ••  |
|       | ••  | •• | ••  | ••  |     |     | ••• |    |     |     | ••• |     | ••  | ••  |     |     |     |    | ••  | ••  | ••• |     |     | ••• |     | ••• |     | ••• | ••• | ••  | ••  | ••• |     |     | ••• |       | ••• | ••  |
|       |     |    |     |     |     |     |     |    |     |     |     |     |     |     |     |     |     |    |     |     |     |     |     |     |     |     |     |     |     |     |     |     |     |     |     |       |     |     |
| •••   | ••  | •• | ••  | ••  | ••  | ••• | ••• | •  | ••  | ••  | ••• | ••  | ••  | ••  | ••  | ••  | •   | •• | ••  | ••  | ••  | ••  | ••• | ••  | ••• | ••  | ••• | ••  | ••  | ••  | ••  | ••• | ••• | ••• | ••• | •••   | ••• | ••  |
| •••   | ••  | •• | ••  | ••  | ••  | ••  | • • | •  | ••  | ••  | ••  | ••  | ••  | ••  | ••  | ••  | •   | •• | ••  | ••  | ••  | ••  | ••  | ••  | ••• | ••  | ••• | ••  | ••  | ••  | ••  | ••  | ••• | ••• | ••  | •••   | ••• | ••  |
| •••   | ••  | •• | ••  | ••  | ••  | ••  | ••  | •  | ••  | ••  | ••  | • • | ••  | ••  | ••  | ••  | •   | •• | ••  | ••  | ••  | ••  | ••  | ••  | ••• | ••  | ••• | ••  | ••  | ••  | ••  | ••  | ••• | ••• | ••  | •••   | ••• | ••  |
|       | ••  | •• | ••  | ••  |     |     | ••• |    | ••  |     | ••• |     | ••  | ••  |     |     | ••• |    | ••  | ••  | ••• | ••• |     | ••• |     | ••• |     | ••• | ••• | ••  | ••  | ••• |     |     | ••• |       | ••• | ••  |
|       |     |    |     |     |     |     |     |    |     |     |     |     |     |     |     |     |     |    |     |     |     |     |     |     |     |     |     |     |     |     |     |     |     |     |     |       |     |     |
| •••   | ••  | •• | ••  | ••  | ••  | ••• | ••• | •  | ••  | ••  | ••• | ••  | ••  | ••  | ••  | ••  | •   | •• | ••  | ••  | ••  | ••  | ••• | ••  | ••• | ••  | ••• | ••  | ••  | ••  | ••  | ••• | ••• | ••• | ••• | •••   | ••• | ••  |
| •••   | ••  | •• | ••  | ••  | ••  | ••  | • • | •  | ••  | ••  | ••  | ••  | ••  | ••  | ••  | ••  | •   | •• | ••  | ••  | ••  | ••  | ••• | ••  | ••• | ••  | ••• | ••  | ••  | ••  | ••  | ••  | ••• | ••• | ••  | •••   | ••• | ••  |
| •••   | ••  | •• | ••  | ••  | ••  | ••• | ••  | •  | ••  | ••  | ••  | • • | ••  | ••  | ••  | ••  | •   | •• | ••  | ••  | ••  | ••  | ••  | ••  | ••• | ••  | ••• | ••  | ••  | ••  | ••  | ••  | ••• | ••• | ••  | •••   | ••• | ••  |
|       | ••  | •• | ••  | ••  |     |     | ••• |    | ••  |     | ••• |     | ••  | ••  |     |     | ••• |    | ••  | ••  | ••• | ••• |     | ••• |     | ••• |     | ••• | ••• | ••  | ••  | ••• |     |     | ••• |       | ••• | ••  |
|       |     |    |     |     |     |     |     |    |     |     |     |     |     |     |     |     |     |    |     |     |     |     |     |     |     |     |     |     |     |     |     |     |     |     |     |       |     |     |
| •••   | ••  | •• | ••  | ••  | ••  | ••  | ••• | •• | ••  | ••  | ••• | ••  | ••  | ••  | ••  | ••  | •   | •• | ••  | ••  | ••  | ••  | ••  | ••• | ••• | ••• | ••• | ••  | ••  | ••  | ••  | ••• | ••• | ••• | ••• | •••   | ••• | ••  |
| •••   | ••  | •• | ••  | ••  | ••  | ••• | ••  | •  | ••  | ••  | ••  | ••  | ••  | ••  | ••  | ••• | •   | •• | ••  | ••  | ••  | ••  | ••• | ••  | ••  | ••  | ••  | ••  | ••  | ••  | ••  | ••  | ••• | ••• | ••  | •••   | ••• | ••  |
| •••   | ••  | •• | ••  | ••  | ••  | ••  | ••  | •  | ••  | ••  | ••  | ••  | ••  | ••  | ••  | ••  | •   | •• | ••  | ••  | ••  | ••  | ••  | ••  | ••• | ••  | ••• | ••  | ••  | ••  | ••  | ••  | ••• | ••• | ••  | •••   | ••• | ••  |
| • • • | ••  | •• | ••  | ••  |     |     | ••• | •• | ••  | ••• | ••• |     | ••  | ••  | ••  | ••• | •   |    | ••  | ••  | ••• | ••• |     | ••• |     | ••• |     | ••• | ••• | ••  | ••  | ••  |     |     | ••• | • • • | ••• | ••  |
|       |     |    |     |     |     |     |     |    |     |     |     |     |     |     |     |     |     |    |     |     |     |     |     |     |     |     |     |     |     |     |     |     |     |     |     |       |     |     |
|       | ••• | •• | ••• | ••• | ••• |     |     |    | ••• | ••• |     |     | ••• | ••• | ••• | ••• |     |    | ••• | ••• | ••• | ••• | ••• |     |     |     |     | ••• | ••• | ••• | ••• | ••• |     |     |     |       |     | ••• |
| •••   | ••  | •• | ••  | ••  | ••  | ••  | ••  | •• | ••  | ••  | ••  | ••  | ••  | ••  | ••  | ••  | •   | •• | ••  | ••  | ••  | ••  | ••• | ••  | ••• | ••  | ••• | ••  | ••  | ••  | ••  | ••• | ••• | ••• | ••• | •••   | ••• | ••  |
| •••   | ••  | •• | ••  | ••  | ••  | ••  | ••  | •  | ••  | ••  | ••  | • • | ••  | ••  | ••  | ••  | •   | •• | ••  | ••  | ••  | ••  | ••  | ••  | ••• | ••  | ••• | ••  | ••  | ••  | ••  | ••  | ••• | ••• | ••  | •••   | ••• | ••  |
| •••   | ••  | •• | ••  | ••  | ••  | ••• | ••• | •• | ••  | ••• | ••• | • • | ••  | ••  | ••  | ••• | ••• | •• | ••  | ••  | ••  | ••  | ••• | ••• | ••• | ••• | ••• | ••  | ••  | ••  | ••  | ••  | ••• | ••• | ••  | •••   | ••• | ••  |
|       |     | •• | ••  | ••  |     |     |     | •  |     |     |     |     | ••  | ••  |     |     |     |    | ••  | ••  | ••• |     |     |     |     |     |     |     | ••• | ••  | ••  | ••• |     |     | ••• |       |     | ••  |
|       |     |    |     |     |     |     |     |    |     |     |     |     |     |     |     |     |     |    |     |     |     |     |     |     |     |     |     |     |     |     |     |     |     |     |     |       |     |     |
| •••   | ••  | •• | ••  | ••  | ••• | ••• | ••  | •  | ••  | ••• | ••  | ••  | ••  | ••  | ••• | ••• | •   | •• | ••  | ••  | ••  | ••  | ••• | ••  | ••• | ••• | ••• | ••  | ••  | ••  | ••  | ••• | ••• | ••• | ••• | •••   | ••• | ••  |